การใช้ระบบบริการการศึกษา สำหรับอาจารย์ www.reg.up.ac.th

งานทะเบียนนิสิตและประมวลผล กองบริการ การศึกษา

้มหาวิทยาลัยพะเยา

#### Username & Password

- Username & Password ของระบบบริการการศึกษา
   ใช้ตัวเดี่ยวกับ Username & Password ของระบบอินเตอร์เน็ตมหาวิทยาลัยพะเยา
- สำหรับอาจารย์ที่เข้ามาปฏิบัติงานใหม่ ต้องปฏิบัติตามขึ้นตอนต่อไปนี้
   1. อาจารย์ดำเนินการขอ Username & Password ที่

**งานเครือข่าย ศูนย์บริการเทคโนโลยีสารสนเทศและการสื่อสาร** มหาวิทยาลัยพะเยา

2. ทำบันทึกข้อความขอเพิ่มชื่อเข้าสู่ระบบบริการการศึกษา

### การเข้าใช้งานระบบ

- 1. ทำการเปิด Internet Browser เช่น Google Chrome, Internet explorer 9, Firefox ฯลฯ
- 2. เข้าเว็บไซต์ <u>www.reg.up.ac.th</u> จะแสดงหน้าต่างดังนี้

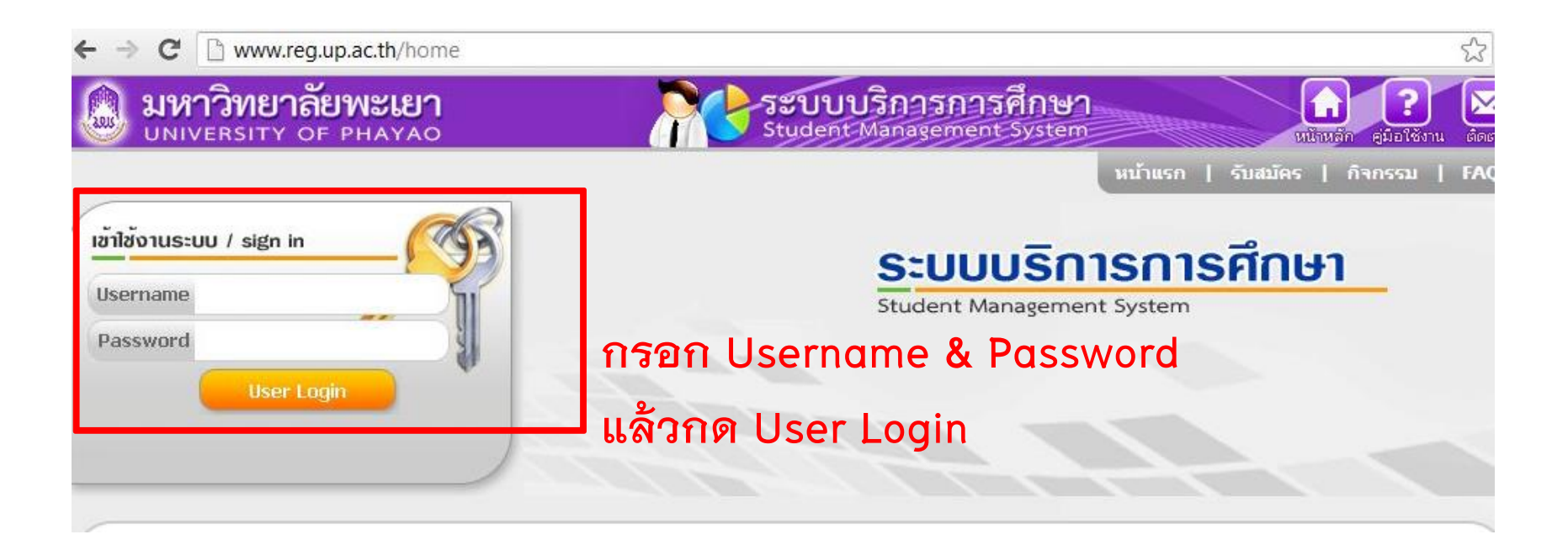

## การเข้าใช้งานระบบ(ต่อ)

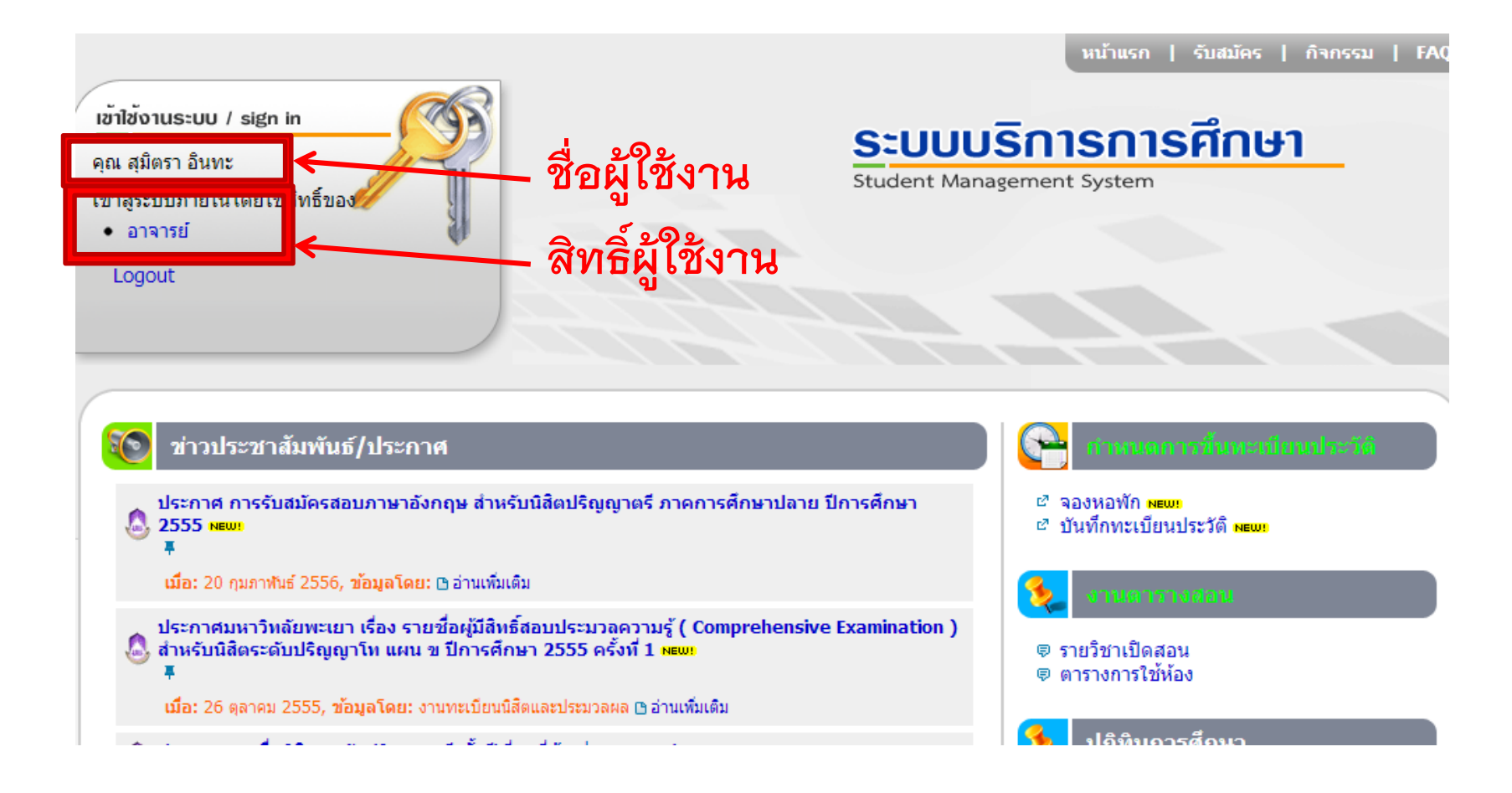

ให้คลิกเลือกสิทธิ์ในการใช้งานเป็นอาจารย์

## การเข้าใช้งานระบบ(ต่อ)

#### เมื่อเข้าระบบมาแล้วปรากฏหน้าต่างดังรูป

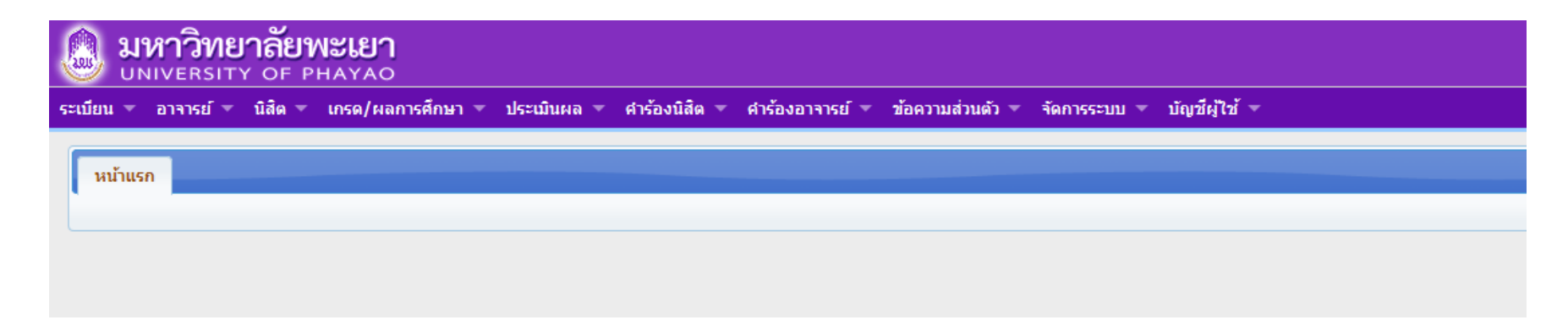

## เมนูการใช้งาน(เมนูอาจารย์)

| 🕘 រា      | หาวิทยาลัยพะเยา<br>NIVERSITY OF PHAYAO |                      |               |                 |                  |              |               |
|-----------|----------------------------------------|----------------------|---------------|-----------------|------------------|--------------|---------------|
| ระเบียน 👻 | <u>อาจารย์</u> 🔻 นิสิต 🔻 เกรด/ผลกา     | รศึกษา 🔻 ประเมินผล 🔻 | ศาร้องนิสิต 🔻 | ศาร้องอาจารย์ 🔻 | ข้อความส่วนตัว 🔻 | จัดการระบบ 🔻 | บัญชีผู้ใช้ 🔻 |
|           | ดารางสอน                               |                      |               |                 |                  |              |               |
| หน้าแร    | ค้นตารางสอนอาจารย์ท่านอื่น             |                      |               |                 |                  |              |               |
|           | ดารางคุมสอบ                            |                      |               |                 |                  |              |               |
|           | รายชื่อนิสิตสอบ ตามรายวิชา             |                      |               |                 |                  |              |               |
|           | ตารางสอนตามห้องเรียน                   |                      |               |                 |                  |              |               |
|           |                                        |                      |               |                 |                  |              |               |

#### เมนู อาจารย์ ประกอบด้วย

- 1. **ตารางสอน** แสดงรายวิชาในภาคการศึกษาที่อาจารย์ทำการสอน
- 2. ค้นตารางสอนของอาจารย์ท่านอื่น
- 3. **ตารางคุมสอบ** แสดงตารางคุมสอบในภาคการศึกษาที่อาจารย์ต้องทำการคุมสอบ
- 4. **รายชื่อนิสิตสอบ** ตามราชวิชาที่อาจารย์ได้ทำการสอน กรณีที่อาจารย์ทำการจัดสอบ
- 5. ตารางการใช้ห้องเรียนในมหาวิทยาลัยพะเยา

## เมนูการใช้งาน(เมนู นิสิต)

| 🕘 มหาวิทย<br>UNIVERSIT | <b>าลัยพะเยา</b><br>Y OF PHAYAO            |                                                                                           |
|------------------------|--------------------------------------------|-------------------------------------------------------------------------------------------|
| ระเบียน 🔻 อาจารย์ 🔻    | <u>นิสิต</u> 🔻 เกรด/ผลการศึกษ <sup>.</sup> | า 🔻 ประเมินผล 🔻 ศำร้องนิสิต 🔻 ศำร้องอาจารย์ 🔻 ข้อความส่วนตัว 🔻 จัดการระบบ 💌 บัญชีผู้ไข้ 💌 |
|                        | ข้อมูลนิสิต                                |                                                                                           |
| หน้าแรก                | รายชื่อนิสิตที่ปรึกษา                      |                                                                                           |
|                        | รายชื่อนิสิตที่สอน                         |                                                                                           |
|                        | ลงทะเบียน (แทนนิสิต)                       |                                                                                           |
|                        | พิมพ์ใบ Pay-In (แทนนิสิต)                  |                                                                                           |
|                        | ตรวจสอบจบ (แทนนิสิต)                       |                                                                                           |
|                        |                                            |                                                                                           |

#### เมนู นิสิต ประกอบด้วย

- 1. ข้อมูลนิสิต แสดงข้อมูลของนิสิต
- 2. **รายชื่อนิสิตที่ปรึกษา** แสดงรายชื่อนิสิตในที่ปรึกษา
- รายชื่อนิสิตที่สอน แสดงรายชื่อนิสิตที่สอน ในแต่ละรายวิชา
- 4. **ลงทะเบียนเรียน(แทนนิสิต)** ลงทะเบียนเรียนแทนนิสิตที่ปรึกษา
- 5. พิมพ์ใบ Pay-in (แทนนิสิต) พิมพ์ใบ Pay-in แทนนิสิตที่ปรึกษา
- 6. **ตรวจสอบจบ(แทนนิสิต)** ตรวจสอบจบแทนนิสิตที่ปรึกษา

## เมนู ข้อมูลนิสิต

ข้อมูลนิสิต อาจารย์สามารถตรวจสอบประวัติการศึกษาของนิสิตได้ โดยเลือกที่เมนูข้อมูล

- 1.1 พิมพ์คำสำคัญ เช่น รหัสนิสิต , ชื่อ, นามสกุล แล้วกดปุ่ม ค้นหา
- 1.2 คลิกเลือกนิสิตที่ต้องการ แล้ว คลิกที่ข้อมูลนิสิต
- 1.3 คลิกเลือกข้อมูลนิสิต
- 1.4 คลิกเลือกเมนูที่ต้องการตรวจสอบ

| ) มา<br>บา      | หาวิทยา<br>IIVERSITY<br>อาจารย์ < นิ | <b>ลัยพะเยา</b><br>of phayao<br>สํด - เกรด/ผลการศึ | ึกษา - ประเมินผล - ศาร้องนิสิต - ศ | าร้องอาจารย์ 🔻 ข้อความส่วนดัว | ) ๆ จัดการระบบ ๆ บัญชีผู้ใช้ ๆ                                                                                 | Students                                                                | ริการการศึกษา<br><sup>Aanagement System</sup> |                | ) <b>?</b><br>ก คู่มือใช้งาน |
|-----------------|--------------------------------------|----------------------------------------------------|------------------------------------|-------------------------------|----------------------------------------------------------------------------------------------------|-------------------------------------------------------------------------|-----------------------------------------------|----------------|------------------------------|
| หน้าแร          | ก ข้อมูลนิสิต                        | ×                                                  |                                    |                               |                                                                                                    |                                                                         |                                               |                |                              |
| 0 eň            | เหาข้อมูล                            |                                                    |                                    | (                             | ค้นหาข้อมูล กฤษณะ                                                                                              | 🥄 1.1 พิมพ์คำสำคัญแล้วกดปุ่                                             | ม ค้นหา                                       |                |                              |
| 0 eĭ            | เหาข้อมูลแบบละ                       | ะเอียด                                             |                                    |                               | 🔎 คันหา 🔽 ยกเลิก                                                                                               | 13 เดือว ข้อมอบิสิต                                                     |                                               |                |                              |
| รายกา<br>⊠ ส่งว | รข้อมูลนิสิต<br>ข้อความ 🖓 ข้อ        | มูลนิสิต                                           | Ar ere (Th)                        |                               | the second second second second second second second second second second second second second second second s | 1.5 เลยาา อยลูสหลด                                                      |                                               |                | C                            |
|                 |                                      |                                                    | ชอ-สกุล (In)                       | ระดบ                          | สาขาวชา                                                                                                    | หลกสูตร                                                                 | สถานะนสด ⇒                                    | ดารางเรยน      | ขอมูลนสด                     |
|                 | 2554                                 | 54020090                                           | นายกฤษณะ เพชงาม                    | บรญญาตร                       | 222 เทค เน เลยสารสนเทศ                                                                                         | 210701051 พลกสูตรรทยาศาสตรบแทค สาขารขาเทค เนเลยสารสนเทศ 2551            | 10 กาลงศกษา                                   |                | 8                            |
| 2               | 2004                                 | 54033588                                           | นายกฤษณะ สายดางเจ                  | บรญญาตร                       | 100 นตศาสตร                                                                                                    | 21010001 พลกสุดรนสตาสตรบณฑาต 2551                                       | 10 กาลงศึกษา                                  | <u> </u>       |                              |
|                 | 2000                                 | 550/28/4                                           | นายกฤษณะ ขอบจด                     | บรญญาตร                       | 124 การบญช                                                                                                    | 210203033 พลกสุดรบญบบณฑต 2335                                           | 10 กาลงศึกษา                                  | <u> </u>       |                              |
|                 | 2555                                 | 55118246                                           | นายกฤษณะ เจยะทา                    | บรณูญาตรี                     | 161 การศกษา                                                                                                    | 216005055 หลกสูตรการศกษาบณฑต สาขาวิชาการศกษา และ หลักสูตรศลปศาสตรบัณฑิต | สาขาวชาร 10 กาลงศกษา                          | 2              |                              |
| 5               | 2557                                 | 57080437                                           | นายกฤษณะ สนทะวงศ์                  | ปริญญาตรี                     | 243 ช่ววิทยา                                                                                                   | 210802055 หลักสูตรวิทยาศาสตรบัณฑิต สาขาวิชาชีววิทยา 2555                | 10 กำลังศึกษา                                 | C <sup>2</sup> | 2                            |

1.2 คลิกเลือกนิสิตที่ต้องการ

## เมนู ข้อมูลนิสิต(ต่อ)

| มหาวิทยาลัยพ<br>UNIVERSITY OF PH | <b>ะเยา</b><br>IAYAO<br>เกรด/ผลการศึกษา ▼ ประเมินผล ▼ ศาร้องนิสัด ▼ | ศำร้องอาจารย์ ๆ ข้อความส่วนตัว ๆ จัดการระบบ ๆ บัญชีผู้ใช้ ๆ                 | Student Management Sy                 | Stem ubuda ( |
|----------------------------------|---------------------------------------------------------------------|-----------------------------------------------------------------------------|---------------------------------------|--------------|
| ้ำแรก ข้อมูลนิสิต <sup>×</sup>   | ข้อมูลนิสิต[540 ×                                                   |                                                                             |                                       |              |
| ข้อมูลทั่วไป ข้อมูลส่วนดั        | ว ข้อมูลการศึกษา ข้อมูลการสอบอื่นๆ ข้อมูล <i>โ</i>                  | าจกรรม ข้อมูลรางวัล ข้อมูลดำแหน่งผู้นำองค์กรนิส์ด ข้อมูลคะแนนความประพฤติ    | · · · · · · · · · · · · · · · · · · · |              |
|                                  | รหัสนิสิต<br>นี้อ-สกุล (Th)                                         |                                                                             | 1.4 เลือกเมนูที่ต้องการตรวจสอบ        |              |
|                                  | น้อ-สกุล (En)<br>ชื่อศูนย์<br>ชื่อคณะ                               | หะเยา<br>คณะเทคโนโลยีสารสนเทศและการสื่อสาร                                  |                                       |              |
|                                  | ระดับ<br>หลักสูตร                                                   | ปริญญาตรี<br>[210701051] หลักสูตรวิทยาศาสตรบัณฑิต สาขาวิชาเทคโนโลยีสารสนเทศ |                                       |              |
| 54                               | ระบบ<br>อาจารย์ที่ปรึกษา 1                                          | ทวีภาค ปกติ<br>นายสัณพ์ชัย หยีวิชม                                          |                                       |              |
|                                  | อาจารย์ที่ปรึกษา 2<br>อาจารย์ที่ปรึกษา 3                            |                                                                             |                                       |              |
|                                  |                                                                     | ขอมูล ณ วนท 1 สงหาคม 2557                                                   |                                       |              |

## เมนู รายชื่อนิสิตที่ปรึกษา

#### รายชื่อนิสิตที่ปรึกษา จะแสดงข้อมูลนิสิตที่ปรึกษา ซึ่งอาจารย์สามารถตรวจสอบ ข้อมูล, ถ่ายโอนข้อมูล และส่งข้อความถึงนิสิตได้

| 🙆 <b>ມ</b> | หาวิทยาลัยพะเ             | <b>ເຍາ</b><br><sub>YAO</sub> |                                                      |                         | SEUUL<br>Student                                                       | <b>เริการการศึกษา</b><br>Management System |            | <b>ว</b> ?  |
|------------|---------------------------|------------------------------|------------------------------------------------------|-------------------------|------------------------------------------------------------------------|--------------------------------------------|------------|-------------|
| ระเบียน 🔻  | อาจารย์ 🔻 นิสิต 🔫 เกร     | ด/ผลการศึกษา 🔻 ประเมินผล 🔻 ศ | กำร้องนิสิต 🔻 คำร้องอาจารย์ 🔻 ข้อความส่วนตัว 🔻 จัดกา | เรระบบ ≖ บัญชีผู้ใช้ ≖  |                                                                        |                                            |            |             |
| หน้าแ      | ก รายชื่อนิสิตที่ปรึกษา   | ×                            |                                                      |                         |                                                                        |                                            |            |             |
| 0          | ับหาข้อมอ                 |                              |                                                      |                         |                                                                        |                                            |            |             |
|            | an maga                   |                              |                                                      |                         |                                                                        |                                            |            |             |
|            |                           |                              | ค้นหาข้อมูล                                          | 1                       |                                                                        |                                            |            |             |
|            |                           |                              |                                                      | 🔎 ค้นหา 🛛 🗙 ยกเลิก      |                                                                        |                                            |            |             |
|            |                           |                              |                                                      |                         |                                                                        |                                            |            |             |
| 0 6        | ันหาข้อมูลแบบละเอียด      |                              |                                                      |                         |                                                                        |                                            |            |             |
|            |                           |                              |                                                      |                         |                                                                        |                                            |            |             |
| รายก       | ารข้อมูลนิสิต             |                              |                                                      |                         |                                                                        |                                            |            | •           |
| เล้า คำ    | ยโอนข้อมูล 📔 🖂 ส่งข้อความ | 1                            |                                                      |                         |                                                                        |                                            |            |             |
|            | 📃 รหัสนิสิต               | ชื่อ-สกุล (Th)               | คณะ                                                  | สาขาวิชา                | หลักสูตร                                                               | สถานะนิสิต                                 | เกรดเฉลี่ย | ข้อมูลนิสิต |
| 1          |                           |                              | 02 คณะเทคโนโลยีสารสนเทศและการสื่อสาร                 | 226 วิศวกรรมคอมพิวเตอร์ | 210705055 หลักสูตรวิศวกรรมศาสตรบัณฑิต สาขาวิชาวิศวกรรมคอมพิวเตอร์ 255  | 10 กำลังศึกษา                              |            | 2           |
| 2          |                           |                              | 02 คณะเทคโนโลยีสารสนเทศและการสื่อสาร                 | 226 วิศวกรรมคอมพิวเตอร์ | 210705055 หลักสุดรวิศวกรรมศาสตรบัณฑิต สาขาวิชาวิศวกรรมคอมพิวเตอร์ 255  | 10 กำลังศึกษา                              |            | 2           |
| 3          |                           |                              | 02 คณะเทคโนโลยีสารสนเทศและการสื่อสาร                 | 226 วิศวกรรมคอมพิวเตอร์ | 210705055 หลักสูตรวิศวกรรมศาสตรบัณฑิต สาขาวิชาวิศวกรรมคอมพิวเตอร์ 255  | 10 กำลังศึกษา                              |            | 2           |
| 4          |                           |                              | 02 คณะเทคโนโลยีสารสนเทศและการสื่อสาร                 | 226 วิศวกรรมคอมพิวเตอร์ | 210705055 หลักสูตรวิศวกรรมศาสตรบัณฑิต สาขาวิชาวิศวกรรมคอมพิวเตอร์ 2555 | 10 กำลังศึกษา                              |            | 2           |
| 5          |                           |                              | 02 คณะเทคโนโลยีสารสนเทศและการสื่อสาร                 | 226 วิศวกรรมคอมพิวเตอร์ | 210705055 หลักสูตรวิศวกรรมศาสตรบัณฑิต สาขาวิชาวิศวกรรมคอมพิวเตอร์ 2555 | 10 กำลังศึกษา                              |            | 2           |
| 6          |                           |                              | 02 คณะเทคโนโลยีสารสนเทศและการสื่อสาร                 | 226 วิศวกรรมคอมพิวเตอร์ | 210705055 หลักสูตรวิศวกรรมศาสตรบัณฑิต สาขาวิชาวิศวกรรมคอมพิวเตอร์ 2555 | 10 กำลังศึกษา                              |            | 2           |
| -7         |                           |                              | 02 คณะเทคโนโลยีสารสนเทศและการสื่อสาร                 | 226 วิศวกรรมคอมพิวเตอร์ | 210705055 หลักสูตรวิศวกรรมศาสตรบัณฑิต สาขาวิชาวิศวกรรมคอมพิวเตอร์ 255  | 10 กำลังศึกษา                              |            | 2           |
| 8          |                           |                              | 02 คณะเทคโนโลยีสารสนเทศและการสื่อสาร                 | 226 วิศวกรรมคอมพิวเตอร์ | 210705055 หลักสูตรวิศวกรรมศาสตรบัณฑิต สาขาวิชาวิศวกรรมคอมพิวเตอร์ 255  | 10 กำลังศึกษา                              |            | 2           |
| 9          |                           |                              | 02 คณะเทคโนโลยีสารสนเทศและการสื่อสาร                 | 226 วิศวกรรมคอมพิวเตอร์ | 210705055 หลักสูตรวิศวกรรมศาสตรบัณฑิต สาขาวิชาวิศวกรรมคอมพิวเตอร์ 255  | 10 กำลังศึกษา                              |            | 2           |
| 10         |                           |                              | 02 คณะเทคโนโลยีสารสนเทศและการสื่อสาร                 | 226 วิศวกรรมคอมพิวเตอร์ | 210705055 หลักสูตรวิศวกรรมศาสตรบัณฑิต สาขาวิชาวิศวกรรมคอมพิวเตอร์ 2555 | 50 พันสภาพ-จากผลการเรียน                   |            | 2           |

## เมนู รายชื่อนิสิตที่สอน

**3. รายชื่อนิสิตที่สอน** จะแสดงรายวิชาที่อาจารย์ทำการสอน ตามปีและภาคการศึกษา นั้นๆ ซึ่งอาจารย์จะสามารถ ส่งข้อความ, ถ่ายโอนข้อมูล , พิมพ์ใบรายชื่อ, ใบคะแนน และใบส่งผลการเรียนได้จาก หน้าจอนี้

| <u>ເ</u> | มหาวิทยาลัย<br>UNIVERSITY OF F<br>ยน = อาจารย์ = นิสิต = | พะเยา<br>PHAYAO<br>เกรด/ผลการศึกษา 🔻 | ประเมินผล 🔻 ศ | าร้องนิสิต = ศำร้องอาจารย์ = ช้อความส่วนตัว = จัดกา     | ารระบบ ๆ บัญชีผู้ใช้ ๆ            |                                             | ~~~~~~~~~~~~~~~~~~~~~~~~~~~~~~~~~~~~~~~ | Student /  | ริการการศึ<br>Management S | <b>ร์กษา</b><br>System |             | <b>1 ?</b> ( |
|----------|----------------------------------------------------------|--------------------------------------|---------------|---------------------------------------------------------|-----------------------------------|---------------------------------------------|-----------------------------------------|------------|----------------------------|------------------------|-------------|--------------|
|          | หน้าแรก รายชื่อนิสิตที่สอ<br>ดันหาข้อมูลแบบละเอียด       | u <b>×</b>                           |               |                                                         |                                   |                                             |                                         |            |                            |                        |             |              |
|          |                                                          |                                      | 1             | ปการศึกษา * 2557                                        | ภาคก                              | ารศึกษา *1                                  |                                         |            |                            |                        |             |              |
|          |                                                          |                                      | เบดบระขาคมอาเ | ชยน (AEC) ~ กรุณาเลอกขอมูล ♥<br>ศระดับ ครณวเลือดข้อมล ♥ |                                   | คณะ กรุณาเลอกขอมูล<br>ระบบ กรุณาเลือกข้อมูล | -                                       | •          |                            |                        |             |              |
|          |                                                          |                                      |               | รหัสวิชา                                                |                                   | ชื่อวิชา                                    |                                         |            |                            |                        |             |              |
|          |                                                          |                                      |               | หมู่เรียน                                               |                                   |                                             |                                         |            |                            |                        |             |              |
|          |                                                          |                                      |               | คันหา                                                   |                                   |                                             |                                         |            |                            |                        |             |              |
|          | รายการรายวิชาที่เปิดสอน                                  |                                      |               |                                                         |                                   |                                             |                                         |            |                            |                        |             | ٥            |
| _        | 🖂 ส่งข้อความ 📕 🖉 ถ่ายโอเ                                 | เข้อมูล 📘 🖪 พิมพ์ใบส่งเก             | ารด           |                                                         |                                   |                                             |                                         |            |                            |                        |             |              |
|          | ภาคการศึกษา                                              | เปิดประชาคมอาเชียน                   | รหัสวิชา      | ชื่อวิชาภาษาไทย                                         | ชื่อวิชาภาษาล่                    | ังกฤษ                                       | หมู่เรียน                               | ส่งข้อความ | ถ่ายโอน                    | ใบรายชื่อ              | ใบคะแนนเก็บ | ใบส่งเกรด    |
|          | 1 2557/2                                                 | -                                    | 226352[1]     | หลักการเครือข่ายคอมพิวเตอร์                             | Principles of Computer Networks   |                                             | 1                                       | 0          | e                          |                        | 8           |              |
|          | 2 2557/2                                                 | -                                    | 226352[1]     | หลักการเครือข่ายคอมพิวเตอร์                             | Principles of Computer Networks   |                                             | 2                                       |            | C <sup>2</sup>             | -                      | 8           |              |
|          | 3 2557/2                                                 | -                                    | 226454[1]     | เครือข่ายงานบริเวณเฉพาะที่ไร้สาย                        | Wireless Local Area Networks      |                                             | 1                                       |            | e                          | -                      | 8           |              |
|          | 4 2557/2                                                 | -                                    | 305495[1]     | หัวข้อพิเศษทางด้านคอมพิวเตอร์                           | Special Topic in Computer Systems |                                             | 1                                       |            | 62                         |                        | 8           | 8            |

#### เมนู ลงทะเบียนเรียน(แทนนิสิต)

 ลงทะเบียน (แทนนิสิต) กรณีที่นิสิตไม่สามารถทำการลงทะเบียนได้ อาจารย์ที่ ปรึกษามีสิทธิ์ที่จะทำการลงทะเบียนให้นิสิตในที่ปรึกษาได้

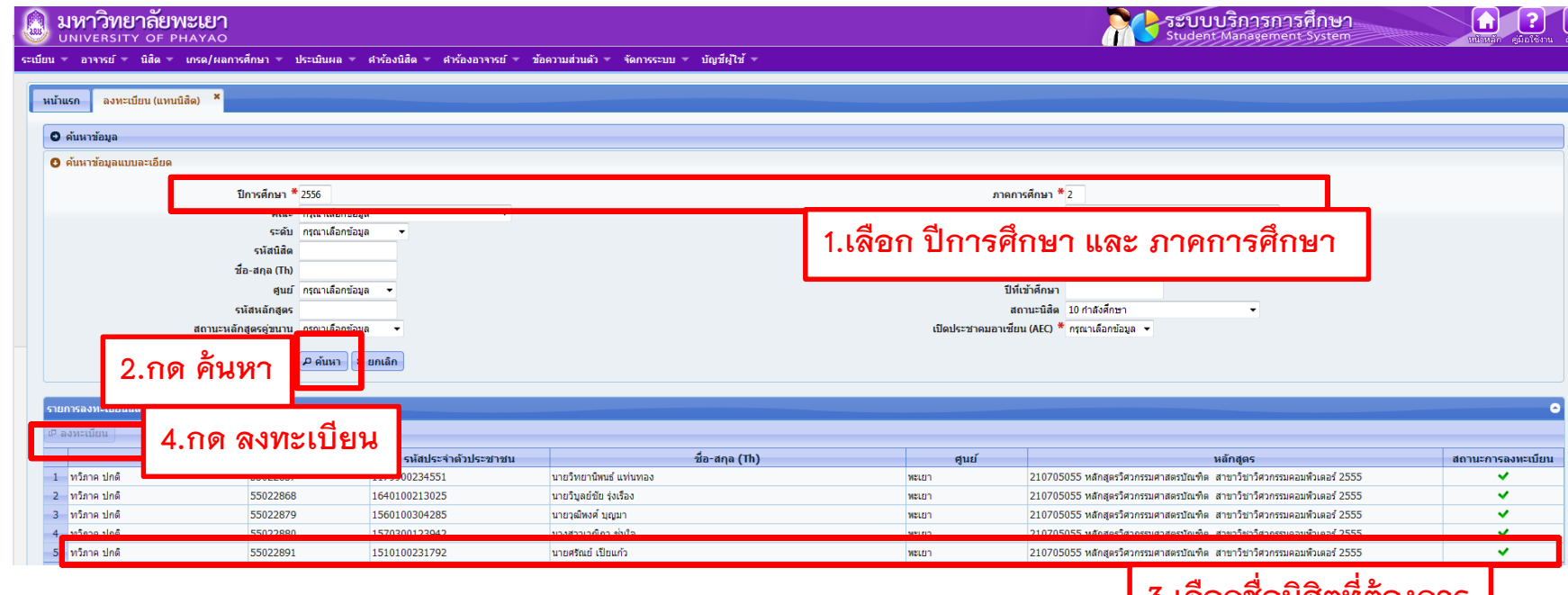

3.เลือกชื่อนิสิตที่ต้องการ

## เมนู พิมพ์ใบ Pay-in (แทนนิสิต)

| <b>เหาวิทยาลั</b><br><sub>NIVERSITY</sub> OF |                                            |                                                                       |                                                      |                                         |         |                                                             | Student Management System                                                                                                    |      | <b>1</b><br>Núnhán giatiến |
|----------------------------------------------|--------------------------------------------|-----------------------------------------------------------------------|------------------------------------------------------|-----------------------------------------|---------|-------------------------------------------------------------|----------------------------------------------------------------------------------------------------|------|----------------------------|
| อาจารย์ 🔻 นิสิต<br>รก ทีมพไบ Pay-            | I ▼ เกรด/ผลการศึกษา ▼ 1<br>In (แทนนิสิด) × | ระเบ็นผล 🔻 ศำร้องนิสิต                                                | <ul> <li>ศำร้องอาจารย์ ▼ ข้อความส่วนตัว ▼</li> </ul> | จัดการระบบ ▼ บัญชีผู้ไข้ ▼              |         |                                                             |                                                                                                    |      |                            |
| จ้นหาข้อมูล                                  |                                            |                                                                       |                                                      |                                         |         |                                                             |                                                                                                    |      |                            |
| จ้นหาข้อมูลแบบละเอี                          | ยด                                         |                                                                       |                                                      |                                         |         |                                                             |                                                                                                    |      |                            |
|                                              | 1                                          | การศึกษา * 2556                                                       |                                                      |                                         |         | ภาคการศึกบ                                                  | มา *2                                                                                                    |      |                            |
|                                              | 4                                          | คณะ "กรุณาเลอกของ<br>ระดับ กรุณาเลือกข้อง<br>รหัสนิสิต<br>อ-สกุล (Th) | 8 ▼<br>8 ▼                                           |                                         | 1.เลือก | ปีการศึก                                                    | ษา และ ภาคการศึกษา                                                                                                    |      |                            |
|                                              | ទ                                          | ศูนย์ กรุณาเลือกข้อมุ<br>มัสหลักสูตร<br>สถานะนิสิต 10 กำลังศึกษา      |                                                      |                                         |         | ปีที่เข้าศึ <i>้</i><br>สถานะหลักสูตรคู่ขา<br>วันที่ลงทะเบ๋ | ทษา<br>นาน กรุณาเลือกข้อมูล ➡<br>มียน (dd/mm/yyyy)                                                                                             |      |                            |
| 25                                           | ເປີດປະະນາຄມອງແ<br>ຂອງ ມາສາ                 | รัยน (AEC) * กรณาเลือกข้อม<br>คลันหา                                  | ล ▼<br>ยกเลิก                                        |                                         |         |                                                             |                                                                                                    |      |                            |
| ารสถานะแลต                                   |                                            |                                                                       |                                                      |                                         |         |                                                             |                                                                                                    | 4.กด | พิมา                       |
| มพ์รายการ                                    |                                            |                                                                       |                                                      |                                         |         |                                                             |                                                                                                    |      |                            |
|                                              |                                            |                                                                       | en Tatalan de d'Andersete etc.                       |                                         | (Th)    | di ta                                                       |                                                                                                    |      | พิมห                       |
| 2556/2                                       | ทวิภาค ปกติ                                | 55022857                                                              | 1179900234551                                        | นายวิทยานิพนธ์ แท่นทอง                  |         | พะเยา                                                       | 210705055 หลักสูตรวิศวกรรมศาสตรบัณฑิต สาขาวิชาวิศวกรรมคอมพิวเตอร์ 255                                                                          |      | 8                          |
| 2556/2<br>2556/2                             | ทวิภาค ปกต<br>ทวิภาค ปกติ                  | 55022868                                                              | 1560100304285                                        | นายวบูลยชย รุงเรอง<br>นายวุฒิพงศ์ บุญมา |         | พะเยา<br>พะเยา                                              | 210/05055 หลักสูตรวิศวกรรมศาสตรบัณฑิต สาขาวิชาวิศวกรรมคอมพิวเตอร์ 255<br>210705055 หลักสูตรวิศวกรรมศาสตรบัณฑิต สาขาวิชาวิศวกรรมคอมพิวเตอร์ 255 |      |                            |

3.เลือกชื่อนิสิตที่ต้องการ

#### เมนู ตรวจสอบจบนิสิต

 6. ตรวจสอบจบแทนนิสิต อาจารย์สามารถตรวจสอบนิสิตที่ปรึกษาว่าสามารถจบได้ตาม หลักสูตร หรือตรวจสอบโครงสร้างการเรียนของนิสิตที่ปรึกษาได้

|       | มหาวิทยาลัยพ<br>UNIVERSITY OF PH | IEIEI<br>HAYAO                                |                   |                                             | Student Management Syst                                                               | ອ <b>່ງ</b>         |
|-------|----------------------------------|-----------------------------------------------|-------------------|---------------------------------------------|---------------------------------------------------------------------------------------|---------------------|
| ระเบี | ยน 🔻 อาจารย์ 🔻 นิสิต 🔫           | เกรด/ผลการศึกษา 🔻 ประเมินผล 🔻 ศาร้องนิสิต 🔻 ศ | ำร้องอาจารย์ 👻 ข่ | ข้อความส่วนตัว 🔻 จัดการระบบ 🔻 บัญชีผู้ใช้ 🔻 |                                                                                       |                     |
| E     | หน้าแรก ดรวจสอบจบ (แทนเ          | นิส์ต) ×                                      |                   |                                             |                                                                                       |                     |
|       | • ค้นหาข้อมูล                    |                                               |                   |                                             |                                                                                       |                     |
|       |                                  |                                               |                   | ค้นหาข้อมูล<br>₽ ค้นหา × ยกเลิก             | 1.ค้นหา รหัสนิสิต หรือ ชื่อนิสิตที่ต้องการ                                            |                     |
|       |                                  |                                               |                   |                                             |                                                                                       |                     |
|       | • 7 00 mc                        | ດວອດນໂອຣາອຣັດາແອັດ                            | ame               |                                             |                                                                                       |                     |
|       | רוע ועוד. ט                      | 3.4% 5 T 16 3 1 % 3 1 N W 1                   | เล็ดเว            |                                             |                                                                                       |                     |
|       | 211                              |                                               |                   |                                             |                                                                                       | 0                   |
|       | 🔒 ตรวจสอบโครงสร้างหลักสูตร       | 5                                             |                   |                                             |                                                                                       |                     |
|       | รหัสนิสิต                        | ร้ ชื่อ-สกุล (Th)                             |                   | ศูนย์ ระบบ                                  | หลักสูตร                                                                              | ตรวจสอบโครงสร้างหลั |
|       | 1 48832283                       | นายนพรัตน์ จุวรรณ                             | พะเยา             | ทวิภาค แบบ 3 ภาคการศึก                      | ธ 320751047 หลักสูตรวิทยาศาสตรมหาบัณฑิต สาขาวิชาเทคโนโลยีอินเทอร์เน็ตและสารสนเทศ 2547 | 2                   |
|       | 2 50831499                       | นายธวัชชัย เปรมกมล                            | พะเยา             | ทวิภาค แบบ 3 ภาคการศึก                      | ธ 320751047 หลักสูตรวิทยาศาสตรมหาบัณฑิต สาขาวิชาเทคโนโลยีอินเทอร์เน็ตและสารสนเทศ 2547 | •                   |
|       | 3 50831697                       | นายสุเมธิ์ ไชยเสน                             | พะเยา             | ทวิภาค แบบ 3 ภาคการศึก:                     | ป 320751047 หลักสูตรวิทยาศาสตรมหาบัณฑิต สาขาวิชาเทคโนโลยีอินเทอร์เน็ตและสารสนเทศ 2547 |                     |
| ſ     | 2.เลือกชื่อ                      | นิสิตที่ต้องการ                               |                   |                                             |                                                                                       |                     |

#### เมนู เกรด/ผลการศึกษา ประกอบด้วย

#### 1. บันทึกคะแนนและตัดเกรด

ให้อาจารย์เข้าใช้งานได้ที่เมนู เกรด/ผลการศึกษา - บันทึกคะแนน/ตัดเกรด

| 🕘 มหาวิทยาลัยท<br>UNIVERSITY OF P | <b>พะเยา</b><br><sup>หลงลо</sup> |             |                               |                        |                        |
|-----------------------------------|----------------------------------|-------------|-------------------------------|------------------------|------------------------|
| ระเบียน 🔻 อาจารย์ 🔻 นิสิต 🔻       | เกรด/ผลการศึกษา 🔻                | ประเมินผล 🔻 | ศาร้องนิสิต 🔻 ศาร้องอาจารย์ 🔻 | ข้อความส่วนตัว 🔻 จัดกา | ารระบบ 🔻 บัญชีผู้ใช้ 🔻 |
|                                   | <u>บันทึกคะแนน/ตัดเกรด</u>       |             |                               |                        |                        |
| หน้าแรก                           | แก้ไขผลการเรียน (I/P             | )           |                               |                        |                        |
|                                   |                                  |             |                               |                        |                        |

#### ระบบจะปรากฏหน้าจอรายวิชาที่เปิดสอน ที่อาจารย์เป็นผู้สอน

| JNIVERSITY OF                                                                                                    | PHAYAO                                                             |                                                                                                    |                                                                                                    |                                                                                                    |                       |                                   |                                              | ระบบบริ<br>Student Ma                                             | <mark>การการศึ</mark>                                                                                  | <del>กษา</del><br><sub>ystem</sub>           |                                      |                                        |
|----------------------------------------------------------------------------------------------------|--------------------------------------------------------------------|----------------------------------------------------------------------------------------------------|----------------------------------------------------------------------------------------------------|----------------------------------------------------------------------------------------------------|-----------------------|-----------------------------------|----------------------------------------------|-------------------------------------------------------------------|----------------------------------------------------------------------------------------------------|----------------------------------------------|--------------------------------------|----------------------------------------|
| ∗ อาจารย์ ∗ นิสิต                                                                                                    | <ul> <li>เกรด/ผลการศึกษา</li> </ul>                                | <ul> <li>ประเมินผล &gt;</li> </ul>                                                                                     | <ul> <li>ศำร้องนิสิต ▼ ศำร้องอาจารย์ ▼ ข้อความส่วนตัว ▼</li> </ul>                                                                                                    | ∗ จัดการระบบ ∞ บัญชีผู้ใช้ ∞                                                                                                    |                       |                                   |                                              |                                                                   |                                                                                                    |                                              |                                      |                                        |
| แรก บันทึกคะแนน,                                                                                                    | ′ดัดเกรด ×                                                         |                                                                                                    |                                                                                                    |                                                                                                    |                       |                                   |                                              |                                                                   |                                                                                                    |                                              |                                      |                                        |
| ด้นหาข้อมูลแบบละเอีย                                                                                                    | A                                                                  |                                                                                                    |                                                                                                    |                                                                                                    |                       |                                   |                                              |                                                                   |                                                                                                    |                                              |                                      |                                        |
|                                                                                                    |                                                                    |                                                                                                    | รีไการศึกษา <b>*</b> 2557                                                                                                    | 010                                                                                                    | การสึกนา *1           |                                   |                                              |                                                                   |                                                                                                    |                                              |                                      |                                        |
|                                                                                                    |                                                                    | เป็อประชาด                                                                                                    | มอาเซียม (AFC) * อรยาเลือกข้อมล 👻                                                                                                    |                                                                                                    | คณะ กรณาเลือกข้อมอ    |                                   |                                              |                                                                   |                                                                                                    |                                              |                                      |                                        |
|                                                                                                    |                                                                    | CONDICT DIM.                                                                                                    | ระดับ กรณาเลือกข้อมูล 🔻                                                                                                    |                                                                                                    | ระบบ กรุณาเลือกข้อมูล | -                                 |                                              |                                                                   |                                                                                                    |                                              |                                      |                                        |
|                                                                                                    |                                                                    |                                                                                                    | รหัสวิชา                                                                                                    |                                                                                                    | ชื่อวิชา              |                                   |                                              |                                                                   |                                                                                                    |                                              |                                      |                                        |
|                                                                                                    |                                                                    |                                                                                                    | งอมู่เรียงเ                                                                                                    |                                                                                                    |                       |                                   |                                              |                                                                   |                                                                                                    |                                              |                                      |                                        |
|                                                                                                    |                                                                    |                                                                                                    |                                                                                                    |                                                                                                    |                       |                                   |                                              |                                                                   |                                                                                                    |                                              |                                      |                                        |
|                                                                                                    |                                                                    |                                                                                                    | ₽ ค้นหา × ยกเลิก                                                                                                    |                                                                                                    |                       |                                   |                                              |                                                                   |                                                                                                    |                                              |                                      |                                        |
|                                                                                                    |                                                                    |                                                                                                    |                                                                                                    |                                                                                                    |                       |                                   |                                              |                                                                   |                                                                                                    |                                              |                                      |                                        |
|                                                                                                    |                                                                    |                                                                                                    |                                                                                                    |                                                                                                    |                       |                                   |                                              |                                                                   |                                                                                                    |                                              |                                      |                                        |
| Download อ่าโอส่วนรับเ                                                                                                   | ับเนื้อเอรอ                                                        |                                                                                                    |                                                                                                    |                                                                                                    |                       |                                   |                                              |                                                                   |                                                                                                    |                                              |                                      |                                        |
| Download คู่มือสำหรับ                                                                                                    | วันทึกเกรด                                                         |                                                                                                    |                                                                                                    |                                                                                                    |                       |                                   |                                              |                                                                   |                                                                                                    |                                              |                                      |                                        |
| Download คู่มือสำหรับ<br>เการรายวิชาที่เปิดสอน                                                                           | วันทึกเกรด                                                         |                                                                                                    |                                                                                                    |                                                                                                    |                       |                                   |                                              |                                                                   |                                                                                                    |                                              |                                      |                                        |
| Download คู่มือสำหรับ<br>เการรายวิชาที่เปิดสอน<br>อะแบบเกิม                                                              | วันารีกเกรด                                                        |                                                                                                    |                                                                                                    |                                                                                                    |                       |                                   |                                              |                                                                   |                                                                                                    |                                              |                                      |                                        |
| Download ผู่มือสำหรับ<br>เการรายวิชาที่เปิดสอน<br>คะแนนเก็บ<br>ภาคการศึกษา                                               | บันทึกเกรด                                                         | รหัสวิชา                                                                                                    | ชื่อวิชาภาษาไหย                                                                                                    | ชื่อวิชาภาษาอังคุณ                                                                                                    | mje                   | 5eu e                             | จะแนนเก็บ                                    | ส่งข้อความ                                                        | ถ่ายโอน                                                                                                | ใบรายชื่อ                                    | ใบคะแบนเก็บ                          | ใบส่งเกรเ                              |
| Download อูมือสำหรับก<br>การรายวิชาท์เปิดสอบ<br>ละแบบแก็บ<br>ภาคการศึกษา<br>2557/2                                       | วันทึกเกรด<br>เปิดประชาคมอาเซียเ                                   | รหัสวิชา<br>226352[1]                                                                                                  | ชื่อวิชาภาษาไทย<br>หลักรานครือข่ายออมด้นอย่                                                                                                    | ชื่อรับราภาษาอังกฤษ<br>Principles of Computer Networks                                                                                                    | uje                   | รียน ค                            | คะแบบเก็บ<br>(P)                             | ส่งข้อความ                                                        | ถ่ายโอน<br>๗                                                                                           | ใบรายชื่อ                                    | ใบคะแบบเก็บ                          | ใบส่งเกรเ                              |
| Download อุ่มือสำหรับท<br>เกาะระบบวิชาที่เปิดสอน<br>คะแบนเก็บ<br>ภาคการศึกษา<br>2557/2                                   | มันทึกเกรด<br>เปิดประชาคมอาเซียน<br>-                              | รมัสวิชา<br>226352[1]<br>226352[1]                                                                                     | ชื่อวิชาภาษาไทย<br>หลักการเครือข่ายอองทั่งเองวั<br>หลักการเครือข่ายอองทั่งเองวั                                                                                                    | ชื่อวิชาภาษาอังกฤษ<br>Principles of Computer Networks<br>Principles of Computer Networks                                                                                                    | min                   | รียน ค<br>เ                       | ຄະແນນເກັນ<br>ອ<br>ອ                          | ส่งข้อความ<br>(2)<br>(2)                                          | ถ่ายโอน<br>เชิ<br>เชิ                                                                                  | ใบรายชื่อ<br>อ                               | ໃນຄະແນນເກັນ                          | ໃນສ່າເກຣ<br>ເພື່                       |
| Download อุมือสำหรับ<br>เการรายวิชาที่เปิดสอน<br>คะแบบเก็บ<br>2557/2<br>2557/2<br>2557/2                                 | มันทึกเกรด<br>เปิดประชาคมอาเซียน<br>-<br>-                         | <b>รมัสวิชา</b><br>226352[1]<br>226352[1]<br>226454[1]                                                                 | ชื่อวิชาภาษาไทย<br>หลักกระเรือข่ายลอสวินอร์<br>หลักกระเรือข่ายลอสวินอร์<br>แล้วข่างจานกิจแบบคราร์ได้ขย                                                                                                    | <mark>ชื่อวิชาวกามาอังกฤษ</mark><br>Principles of Computer Networks<br>Principles of Computer Networks<br>Wireless Local Area Networks                                                                                                    | suje                  | รียน ค<br>เ<br>2                  | ລະແນນເກັນ<br>ເອ<br>ເອ<br>ເອ                  | ส่งข้อความ<br>©<br>©                                              | ก่ายโอน<br>ชิ<br>ชิ                                                                                    | ใบรายชื่อ<br>อ<br>อ                          | ໃນຄະແນນແກ້ນ<br>ອ                     | ໃນສ່າເກຣ<br>ອ<br>ອ                     |
| Download ผู้มือสำหรับ<br>เการรายวิชาที่เปิดสอบ<br>คะแบบแก๊บ<br>2557/2<br>2557/2<br>2557/2<br>2557/2                      | มันทึกเกรด<br>เปิดประชาคมอาเซียน<br>-<br>-<br>-                    | <b>siid521</b><br>226352[1]<br>226352[1]<br>226454[1]<br>305495[1]                                                     | ชื่อวิชาภาษาไทย<br>หลักการครือข่ายออมพิมอร์<br>หลักการครือข่ายออมพิมอร์<br>เมร็อข่ายจากหวัรออมพิมอร์<br>ประวัฒชิมชาวครับและที่เชื่อย<br>ประวัฒชิมชาวครับและที่เชื่อย                                             | <mark>รื่อรับราภาษาอังกุษ</mark><br>Principles of Computer Networks<br>Principles of Computer Networks<br>Wreikes Local Area Networks<br>Special Topic in Computer Systems                                                                                                    | anjje<br>S            | รียาม ค<br>เ<br>2                 | ລະແບນເກັນ<br>ອີ<br>ອີ<br>ອີ                  | ส่งข้อความ<br>©<br>©                                              | ต่ายโอน<br>ซิ<br>ซิ<br>ซิ                                                                              | ใบรายชื่อ<br>อ<br>อ<br>อ                     | ໃນຄະແບນເກັນ<br>ອີ<br>ອີ              | ໃນສ່ານກະ<br>ອ<br>ອ<br>ອ                |
| Download อุปัอสำหรับภ<br>เกาะระบบวิชาวที่เปิดสอน<br>คะแนนเก็บ<br>2557/2<br>2557/2<br>2557/2<br>2557/2<br>2557/1          | มันทึกเกรด<br>เปิดประชาคมอาเซียน<br>-<br>-<br>-<br>-               | <b>sildfar</b><br>226352(1)<br>226352(1)<br>226454(1)<br>305495(1)<br>226351(1)                                        | ชื่อวิชาภาษาไทย<br>หลักการเครือข่ายลอสวินอร์<br>หลักการเครือข่อลอสวินอร์<br>เสร็จทำเอาเปนี้โรงแอนเขาร์ไปสึกอ<br>ทำอับโนสะทางสำหลอมสินอร์<br>ออสปนอะไสอราสโลราชโอสอ                                               | <mark>รื่อวิชาภาษาธังกฤษ</mark><br>Principles of Computer Networks<br>Principles of Computer Networks<br>Wireless Local Area Networks<br>Special Topic In Computer Systems<br>Computer and Data Communications                                                                                                    | uije<br>              | 52111 F                           | ລະແບນເກັນ<br>ອີ<br>ອີ<br>ອີ<br>ອີ            | ສ່งข้อความ<br>ເອ<br>ເອ<br>ເອ<br>ເອ<br>ເອ                          | ningtau<br>B<br>B<br>B<br>B<br>B<br>B<br>B<br>B<br>B<br>B<br>B<br>B<br>B<br>B<br>B<br>B<br>B<br>B<br>B | ใบรายชื่อ<br>อ<br>อ<br>อ<br>อ<br>อ<br>อ<br>อ | ໃນຄະແບນເກັນ<br>ອ<br>ອ<br>ອ<br>ອ<br>ອ | luaisuns<br>a<br>a<br>a                |
| Download อู่มือสำหรับท<br>การรายวิชาที่เปิดสอบ<br>คะแบบเก็บ<br>2557/2<br>2557/2<br>2557/2<br>2557/1<br>2557/1            | มิมทึกเกรล<br>เปิดประชาคมอาเซียน<br>-<br>-<br>-<br>-<br>-          | <b>sildfar</b><br>226352[1]<br>226352[1]<br>226352[1]<br>226352[1]<br>305495[1]<br>226351[1]<br>226351[1]              | <mark>ชื่อวิชาภาษาไทย</mark><br>หลักการเครือข่ายลอสวินอร์<br>หลักการเครือข่ายลอสวินอร์<br>เอริสาขระหาไห้สาย<br>ห้ายไอฟังศรหารล์กันออร์<br>ลอมรินอร์เสอการถือราชปัญล<br>ลอมรินอร์เสอการถือราชปัญล                 | <mark>ชื่อวิชาวภามาอังกฤษ</mark><br>Principles of Computer Networks<br>Wireless of Computer Networks<br>Wireless Coal Area Networks<br>Special Topic in Computer Systems<br>Computer and Data Communications<br>Computer and Data Communications                                                                                                    | saje<br>              | <b>5911 F</b><br>1<br>2<br>1<br>1 | ລະແບນແກ້ນ<br>ອີ<br>ອີ<br>ອີ<br>ອີ<br>ອີ      | ซ่งซ้อความ<br>20<br>20<br>20<br>20<br>20<br>20<br>20<br>20        | rinstau<br>e<br>e<br>e<br>e<br>e                                                                       | ใบรายชื่อ<br>อ<br>อ<br>อ<br>อ<br>อ           | ໃນຄະແບບເກັນ<br>ອິ<br>ອິ<br>ອິ<br>ອິ  | ໃນສ່ານກະ<br>ອ<br>ອ<br>ອ<br>ອ<br>ອ<br>ອ |
| Download ยู่มือสำหรับท<br>การรายวิชาวที่เปิดสอบ<br>คะแบบเก็บ<br>2557/2<br>2557/2<br>2557/2<br>2557/2<br>2557/1<br>2557/1 | มันทักษรต<br>เปิดประชาคมอาเซียา<br>-<br>-<br>-<br>-<br>-<br>-<br>- | <b>sild5d1</b><br>226352[1]<br>226352[1]<br>226454[1]<br>305495[1]<br>226351[1]<br>226351[1]<br>226351[1]<br>235012[1] | ชื่อวิชาภาษาไทย<br>หลักรางเรือข่ายออสตัวแอร์<br>หลักรางเรือข่ายออสตัวแอร์<br>แรลิชาวอาหามีรอดออสร้านอร์<br>อาสตัวแอร์แอสรรรร<br>ออสร้านอร์แอสรรรร<br>ออสร้านอร์แอสรรรร<br>ออสร้านอร์แอสรรรร<br>ออสร้านอร์แอสรรรร | Sectors and a construction of the construction of the construction | jar<br>I              | 5011 F                            | ລະແນນເກັນ<br>ອ<br>ອ<br>ອ<br>ອ<br>ອ<br>ອ<br>ອ | ส่งข้อความ<br>8<br>8<br>9<br>8<br>9<br>8<br>9<br>8<br>9<br>8<br>9 | rinefau<br>e<br>e<br>e<br>e<br>e<br>e                                                                  | ໃນຮານໝໍ່ອ<br>ອ<br>ອ<br>ອ<br>ອ<br>ອ<br>ອ      | ໃນຄະແນນເກັນ<br>ອີ<br>ອີ<br>ອີ<br>ອີ  |                                        |

ให้อาจารย์คลิกเลือกรายการวิชาที่เปิดสอน ที่อาจารย์ต้องการ บันทึกคะแนน/ตัดเกรด

แล้วคลิกที่ปุ่มคะแนนเก็บ 😐 คะแนนเก็บ หรือปุ่ม 😐 ที่รายชื่อวิชา

| รายก | ารรายวิชาที่เปิดสอน |                    |           |                                       |                                               |           |          |            |         |           |             | Θ         |
|------|---------------------|--------------------|-----------|---------------------------------------|-----------------------------------------------|-----------|----------|------------|---------|-----------|-------------|-----------|
| 🖉 คะ | ะแนนเก็บ            |                    |           |                                       |                                               |           |          |            |         |           |             |           |
|      | สายการศึกษา         | เปิดประชาคมอาเชียเ | รหัสวิชา  | ชื่อวิชาภาษาไทย                       | ชื่อวิชาภาษาอังกฤษ                            | หมู่เรียน | -        | ส่งข้อความ | ถ่ายโอน | ใบรายชื่อ | ใบคะแนนเก็บ | ใบส่งเกรด |
| 1    | 2557/2              | -                  | 226352[1] | หลักการเครือข่ายคอมพิวเตอร์           | Principles of Computer Networks               | 1         | e        |            | e       | <u>_</u>  | <u>_</u>    | <u>_</u>  |
| 2    | 2557/2              | -                  | 226352[1] | หลักการเครือข่ายคอมพิวเตอร์           | Principles of Computer Networks               | 2         |          |            | 2       |           | <b>a</b>    | 8         |
| 3    | 2557/2              | -                  | 226454[1] | เครือข่ายงานบริเวณเฉพาะที่ไร้สาย      | Wireless Local Area Networks                  | 1         | <b>P</b> |            | 2       |           | <b>a</b>    |           |
| 4    | 2557/2              | -                  | 305495[1] | ห้วข้อพิเศษทางด้านคอมพิวเตอร์         | Special Topic in Computer Systems             | 1         | <b>P</b> |            | 2       |           | <b>a</b>    |           |
| 5    | 2557/1              | -                  | 226351[1] | คอมพิวเตอร์และการสื่อสารข้อมูล        | Computer and Data Communications              | 1         | Ŀ        |            | 2       |           |             |           |
| 6    | 2557/1              | -                  | 226351[1] | คอมพิวเตอร์และการสื่อสารข้อมูล        | Computer and Data Communications              | 2         | æ        |            | 2       | -         | <b>a</b>    |           |
| 7    | 2557/1              | -                  | 235012[1] | โครงสร้างข้อมูลและขั้นตอนวิธี         | Data Structures and Algorithms                | 2         | æ        |            | 27      | -         | -           |           |
| 8    | 2557/1              | -                  | 305214[1] | โครงสร้างข้อมูลและอัลกอริทึมเบื้องต้น | Fundamental of Data Structures and Algorithms | 1         | æ        |            | 2       | -         | -           |           |
| 9    | 2557/1              | -                  | 305343[1] | คอมพิวเตอร์และการสื่อสารข้อมูล        | Computer and Data Communications              | 1         | æ        |            | 2       | -         | -           |           |
| 10   | 2557/1              | -                  | 305343[2] | คอมพิวเตอร์และการสื่อสารข้อมูล        | Computer and Data Communications              | 1         | æ        |            | 2       | -         | -           |           |
| 11   | 2557/1              | -                  | 305497[2] | โครงงานด้านวิศวกรรมคอมพิวเตอร์ 2      | Computer Engineering Project II               | 1         | æ        |            | 2       | -         | -           |           |
| 12   | 2556/3              | -                  | 305399[1] | ฝึกงานด้านวิศวกรรมคอมพิวเตอร์         | Training in Computer Engineering              | 1         | æ        |            | 2       | -         | -           |           |
| 13   | 2556/2              | -                  | 226101[1] | การเขียนโปรแกรมคอมพิวเตอร์            | Computer Programming                          | 4         | æ        |            | 2       | -         | -           | -         |
| 14   | 2556/2              | -                  | 305344[1] | หลักการเครือข่ายคอมพิวเตอร์           | Principle of Computer Networks                | 1         | æ        |            | 2       | -         | -           | -         |
| 15   | 2556/2              | -                  | 305344[1] | หลักการเครือข่ายคอมพิวเตอร์           | Principle of Computer Networks                | 2         | æ        |            | E3      | -         | -           | -         |
| 16   | 2556/2              | -                  | 305383[1] | ระบบปฏิบัติการ                        | Operating Systems                             | 1         | æ        |            | E3      | -         | -           | -         |
| 17   | 2556/1              | -                  | 235012[1] | โครงสร้างข้อมูลและขั้นตอนวิธี         | Data Structures and Algorithms                | 1         | æ        |            | 2       | 8         | -           | -         |
| 18   | 2556/1              | -                  | 235012[1] | โครงสร้างข้อมูลและขั้นตอนวิธี         | Data Structures and Algorithms                | 2         | æ        |            | E3      | 8         | <b>a</b>    | -         |
| 19   | 2556/1              | -                  | 305214[1] | โครงสร้างข้อมูลและอัลกอริทึมเบื้องต้น | Fundamental of Data Structures and Algorithms | 1         | Ē        |            | E3      | 8         | <b>a</b>    | -         |
| 20   | 2556/1              | -                  | 305343[1] | คอมพิวเตอร์และการสื่อสารข้อมูล        | Computer and Data Communications              | 1         | Ľ        |            | E3      | 8         | 8           | 8         |

#### จะปรากฏหน้าจอ 2 ส่วน

| หน้าแรก บันทึกคะแนน/ตัดเกรด × คะแนนเก็บ[2557/2 22i | .6352[1] หลักการเครือข่ายคอมพิวเตอร์ 1] 🛛 🗙 |      |          |          |                  |                  |           |     |                     |     |                      |       |                        |
|----------------------------------------------------|---------------------------------------------|------|----------|----------|------------------|------------------|-----------|-----|---------------------|-----|----------------------|-------|------------------------|
| รายการคะแนนเก็บรายวิชา                             |                                             |      |          |          | 9                | 9 F              | ix - Rate |     | T-Score             |     | Mean SD              |       | ตัดเกรด (อิงกลุ่ม) 🛛 🔿 |
| <b>査 ลบรายการ</b>                                  |                                             |      |          |          |                  | เกร              | ด คะแบบ   | สอบ | เกรด                |     | ตัดเกรด              |       | 🗖 หมู่เรียน            |
|                                                    |                                             |      | -        |          |                  | A                | >=        |     | ประเภทเกรด          |     | A,B+,B,C+,C,D+,D,F ▼ |       | 1 2                    |
| ชอคะแนน                                            | ประเภทคะแนน                                 | แสดง | %        | คะแนนเตม |                  | B+               | >=        |     | .กรดสูงสุด          | 4   | A 🔻                  |       |                        |
|                                                    | Q: ผะแนนเกบ 👻                               |      |          | _        | 🕒 บนทกของเจ      | B                | >=        |     | .กรดต่ำสุด          | 1   | ÷                    |       |                        |
|                                                    |                                             | รวม  | _        | 0        | 0                | C+               | >=        |     | าลุ่มตัดเกรดหลัก    | :   | L 🔻                  |       |                        |
| Φ                                                  |                                             |      |          |          | แสดง 1 - 1 จาก 3 | C                | >=        |     | งุดทศนิยม (ดำแหน่ง) |     | 2 -                  |       |                        |
|                                                    |                                             |      |          |          |                  | D+               | >=        |     |                     |     |                      |       |                        |
| หน้าจ <sub>ื</sub> อบันทึ <sub>่</sub>             | กชื่อคะแน                                   | าห   |          |          |                  | D<br>F<br>S<br>U | >=        |     |                     |     |                      |       |                        |
|                                                    |                                             |      |          |          |                  |                  |           |     |                     |     | 🖶 บันทึกข้อมูล       |       |                        |
|                                                    |                                             |      | <b>-</b> |          | 🖸 ตัดเกร         | 2                |           |     |                     |     |                      |       |                        |
|                                                    |                                             |      |          |          |                  |                  |           |     | ห                   | น้า | จอรูปแา              | ากบาร | ตัดเกรเ                |

| หน้าแรก  | บันทึกคะแนน/ตัดเกร    | a × คะแนนเก็บ[2557/2 | 226352[1     | l] หลักการเครือข่ายคอมพิวเตอร์ 1] | ×    |   |             |           |                  |
|----------|-----------------------|----------------------|--------------|-----------------------------------|------|---|-------------|-----------|------------------|
| รายการคะ | ะแนนเก็บรายวิชา       |                      |              |                                   | 3    |   | 4           | 5         | 0                |
| 💼 ລນราย  | 1015                  | ชื่อคะแนน            |              | ประเภทคะแนน                       | แสดง | 1 | %           | คะแนนเต็ม |                  |
| 1        | รายงาน1               |                      | $\mathbf{r}$ | Q : คะแนนเก็บ                     | ใช่  |   | 10.00       | 20.00     | 🖍 แก้ไข          |
| 2 3      | รายงาน2<br>สอบกลางภาค |                      | 2            | O:คะแบบเก็บ<br>Q:คะแบบเก็บ ▼      | ใช่  |   | 15.00<br>30 | 30.00     | ✓ แก้ไข          |
|          |                       |                      | Γ            | Q : คะแนนเก็บ<br>M : สอบกลางภาค   | รวม  |   | 25          | 50        |                  |
| ς,       |                       |                      |              | F : สอบปลายภาค                    |      |   |             |           | แสดง 1 - 3 จาก 3 |

**หน้าจอบันทึกชื่อคะแนน** ซึ่ง อาจารย์สร้างรูปแบบการเก็บคะแนน ดังนี้

- 1. ชื่อคะแนน กำหนดชื่อของการเก็บคะแนน
- 2. ประเภทคะแนน สามารถเลือกการเก็บได้ 3 ประเภทคือ Q: คะแนนเก็บ, M: สอบกลางภาค และ F: สอบปลายภาค
- 4. % สัดส่วนเป็นเปอร์เซ็นต์ ที่จัดเก็บเป็นคะแนนรวม สัดส่วนที่กรอกรวมกันต้องไม่เกิน 100
- 5. คะแนนเต็ม คือ จำนวนคะแนนเก็บ
- เมื่อข้อมูลที่กำหนดเรียบร้อยให้กดปุ่ม

- 2. รูปแบบการตัดเกรด แบ่งออกเป็น
  - 2.1 การตัดเกรดแยกกลุ่มเรียนหรือ รวมกลุ่มเรียนอื่นๆ
  - 2.2 เลือกวิธีการตัดเกรด
    - 1. Fix–Rate คือการกำหนด ช่วงคะแนนโดยผู้สอนเอง
    - 2. T-Score เป็นการตัดเกรด
    - โดยใช้ Normalize T–Score ระบบ จะทำการนำคะนนรวมไปจัดเป็น คะแนน T แล้วแบ่งช่วงคะแนนตาม
      - ค่าสูงสุดต่ำสุด ตามแบบ
      - NornalCurve
    - 3. Mean SD การตัดเกรดโดยการ
      - ใช้ Mean/Sd

เมื่อข้อมูลที่กำหนดเรียบร้อยให้กดปุ่ม 🔳 บันทึกข้อมูล

| 2.2  | .1     | 2.2   | 2.2                 |     |             | 2.2.3      |   | 2.1                  |
|------|--------|-------|---------------------|-----|-------------|------------|---|----------------------|
| Fix  | - Rate |       | T-Score             |     |             | Mean SD    | ] | ตัดเกรด (อิงกลุ่ม) 🕒 |
| เกรด | คะแ    | นนสอบ | เกร                 | ด   |             | ตัดเกรด    |   | 🗖 หมู่เรียน          |
| А    | >=     | 80    | ประเภทเกรด          | A,I | B+,B,C+,C,I | D+,D,F ▼   |   | 1 2                  |
| B+   | >=     | 75    | กรดสูงสุด           | А   | •           |            |   |                      |
| В    | >=     | 70    | ุกรดต่ำสุด          | F   | -           |            |   |                      |
| C+   | >=     | 65    | าลุ่มตัดเกรดหลัก    | 1   | •           |            |   |                      |
| С    | >=     | 60    | จุดทศนิยม (ดำแหน่ง) | 2   | •           |            |   |                      |
| D+   | >=     | 55    |                     |     |             |            |   |                      |
| D    | >=     | 50    |                     |     |             |            |   |                      |
| F    | >=     |       |                     |     |             |            |   |                      |
| S    | >=     |       |                     |     |             |            |   |                      |
| U    | >=     |       |                     |     |             |            |   |                      |
|      |        |       |                     |     | 🖨 บ้า       | นทึกข้อมูล |   |                      |

เมื่ออาจารย์บันทึกชื่อคะแนนและรูปแบบการตัดเกรดเรียบร้อยแล้ว จะสามารถไปบันทึกคะแนนให้นิสิตได้โดยคลิกที่

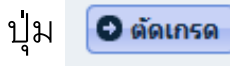

| น้ำแรก บันทึกคะแนน/ตัดเกรด <sup>×</sup> คะแนนเก็บ[2557/2 226352[ | 1] หลักการเครือข่ายคอมพิวเตอร์ 1] 🥻 |      |     |            |                  |      |          |               |                      |                      |
|------------------------------------------------------------------|-------------------------------------|------|-----|------------|------------------|------|----------|---------------|----------------------|----------------------|
| รายการคะแนนเก็บรายวิชา                                           |                                     |      |     |            | ٥                | • Fi | - Rate   | © T-Score     | C Mean SD            | ตัดเกรด (อิงกลุ่ม) 🕒 |
| ชิ ลบรายการ                                                      |                                     |      |     |            |                  | เกรด | คะแนนสอบ | เกรด          | ตัดเกรด              | 🔲 หมู่เรียน          |
| ชื่อคะแบบ                                                        | າໄຮະເອນອະແນນ                        | แสดง | 9/0 | ຄະແນນເຄັ້ນ |                  | A    | >=       | ประเภทเกรด    | A,B+,B,C+,C,D+,D,F 🔻 | 1 🖸 2                |
| 1                                                                | Q:คะแนนเก็บ ▼                       |      |     |            | 🖶 บันทึกข้อมูล   | B+   | >=       | เกรดสูงสุด    | A •                  |                      |
|                                                                  |                                     | รวม  | 0   | 0          |                  | B    | >=       | เกรดต่าสุด    |                      |                      |
| φ                                                                |                                     |      |     |            | แสดง 1 - 1 จาก 1 | C+   | >=       | าสุมพดเกรดหลา | 2 •                  |                      |
|                                                                  |                                     |      |     |            |                  | D+   | >=       |               |                      |                      |
|                                                                  |                                     |      |     |            |                  | D    | >=       |               |                      |                      |
|                                                                  |                                     |      |     |            |                  | F    | >=       |               |                      |                      |
|                                                                  |                                     |      |     |            |                  | S    | >=       |               |                      |                      |
|                                                                  |                                     |      |     |            |                  | U    | >=       |               |                      |                      |
|                                                                  |                                     |      |     |            |                  |      |          |               | 🖶 บันทึกข้อมูล       |                      |
|                                                                  |                                     |      |     |            | 🖸 ดัดเกรด        | )    |          |               |                      |                      |

#### เมื่อคลิกที่ปุ่ม 💿 🛲 ระบบจะปรากฏหน้าจอตัดเกรดนิสิต ดังรูป

| หน้าเ                                           | เรก บันทึกคะแ                                                                                                    | แนน/ตัดเกรด × คะแนนเ                                                                                                    | เก็บ[2557/1 235012[1] โครงสร้างข้อมูลและขั้นดอา                                                                                                    | ແວີຣີ 2] 🎽 <del>ດັດ</del>                                                                          | แกรด[255                                                       | 57/1 235012[1] โครงสร้างว                                                                                         | i้อมูลและขั้นดอนวิธี 2] 🛛 🛪                                                                                   |                                                                                                    |                                                                          |                                                                              |                                                                                     |                                                                                         |                                                                                  |                  |             |
|-------------------------------------------------|----------------------------------------------------------------------------------------------------|----------------------------------------------------------------------------------------------------|----------------------------------------------------------------------------------------------------|----------------------------------------------------------------------------------------------------|----------------------------------------------------------------|----------------------------------------------------------------------------------------------------|----------------------------------------------------------------------------------------------------|----------------------------------------------------------------------------------------------------|--------------------------------------------------------------------------|------------------------------------------------------------------------------|-------------------------------------------------------------------------------------|-----------------------------------------------------------------------------------------|----------------------------------------------------------------------------------|------------------|-------------|
| ภาคม<br>ชื่อวิร                                 | าารศึกษา : 2557/1<br>ชาภาษาไทย : 2350:                                                                                                    | )12[1] โครงสร้างข้อมูลและขั้นตอ                                                                                                    | ານວິຣ໌                                                                                                    |                                                                                                    | เกร                                                            | เดที่จะส่ง                                                                                                    | T-Score & Mean SI                                                                                             |                                                                                                    |                                                                          |                                                                              |                                                                                     |                                                                                         |                                                                                  |                  | ٥           |
| ชื่อวิ <sup>.</sup>                             | ชาภาษาอังกฤษ : 2                                                                                                    | 235012[1] Data Structures and                                                                                                    | Algorithms                                                                                                    | 40                                                                                                 |                                                                | •                                                                                                    | คะแนา                                                                                                    | ม ความถึ<br>(กิ                                                                                                    | ควา                                                                      | ເມຄິ<br>(cf)                                                                 | Percent                                                                             | ile                                                                                     | T-Score                                                                          | Grade<br>T-Score | Grade       |
| ประเ                                            | กทการตัดเกรด : Fix                                                                                                    | ix - Rate <b>จุดทศนิยม (ดำแหน่ง</b> )                                                                                                    | ):2                                                                                                    | e l                                                                                                |                                                                |                                                                                                    | 1                                                                                                    | 0.00                                                                                                    | 36                                                                       | 36                                                                           |                                                                                     | 50.00                                                                                   | 50 F                                                                             | - ocore          | A           |
| ประเ                                            | <b>ทหเกรด</b> : A,B+,B,C                                                                                                    | C+,C,D+,D,F <mark>เกรดสูงสุด</mark> : A <mark>เก</mark>                                                                                                    | รดด่ำสุด : F                                                                                                    | 1 20-                                                                                              |                                                                |                                                                                                    |                                                                                                    |                                                                                                    |                                                                          |                                                                              |                                                                                     |                                                                                         |                                                                                  |                  |             |
| #Stu                                            | dent = 36                                                                                                    |                                                                                                    |                                                                                                    | crup                                                                                               |                                                                |                                                                                                    |                                                                                                    |                                                                                                    |                                                                          |                                                                              |                                                                                     |                                                                                         |                                                                                  |                  |             |
| Aver                                            | age (Mean) = 0.00                                                                                                    | )                                                                                                    |                                                                                                    | -                                                                                                  |                                                                |                                                                                                    |                                                                                                    |                                                                                                    |                                                                          |                                                                              |                                                                                     |                                                                                         |                                                                                  |                  |             |
| Stan                                            | dard Deviation = 0                                                                                                    | 0.00 (@ n-1)                                                                                                    |                                                                                                    |                                                                                                    |                                                                | -                                                                                                    |                                                                                                    |                                                                                                    |                                                                          |                                                                              |                                                                                     |                                                                                         |                                                                                  |                  |             |
| Maxi                                            | mum = 50                                                                                                    |                                                                                                    |                                                                                                    |                                                                                                    |                                                                | เกรด                                                                                                    |                                                                                                    |                                                                                                    |                                                                          |                                                                              |                                                                                     |                                                                                         |                                                                                  |                  |             |
| Rang                                            | e = 0                                                                                                    |                                                                                                    |                                                                                                    |                                                                                                    |                                                                |                                                                                                    |                                                                                                    |                                                                                                    |                                                                          |                                                                              |                                                                                     |                                                                                         |                                                                                  |                  |             |
| ราย                                             | าารตัดเกรด                                                                                                    |                                                                                                    |                                                                                                    |                                                                                                    |                                                                |                                                                                                    |                                                                                                    |                                                                                                    |                                                                          |                                                                              |                                                                                     |                                                                                         |                                                                                  |                  | -           |
|                                                 |                                                                                                    |                                                                                                    |                                                                                                    |                                                                                                    |                                                                |                                                                                                    |                                                                                                    |                                                                                                    |                                                                          |                                                                              |                                                                                     |                                                                                         |                                                                                  |                  |             |
| 0.0                                             | บนว่าโอบอบิสต 6                                                                                                    | 🖉 ແຍເລຍຍາເອກແລກ 🗆 👘 🗤                                                                                                    |                                                                                                    |                                                                                                    |                                                                |                                                                                                    |                                                                                                    |                                                                                                    |                                                                          |                                                                              |                                                                                     |                                                                                         |                                                                                  |                  |             |
| คฉ                                              | นหาขอมูลนิสต 🤇                                                                                                    | Ø ยกเลกการคนหา   🗳 พ                                                                                                    | มพรายการ   🗃 สงเกรด                                                                                                    | 0.0                                                                                                |                                                                | 0.14                                                                                                    | o ta                                                                                                    |                                                                                                    |                                                                          | 0                                                                            | 0.1                                                                                 |                                                                                         |                                                                                  |                  |             |
| р q                                             | นหาขอมูลนิสต (<br>รหัสนิสิต ≎ิ                                                                                                    | © ยกเลกการคนหา   😃 พ<br>ชื่อ-สกุ                                                                                                    | มพรายการ   🖶 ลงเกรด<br>a (Th) สถานะนิสัต                                                                                                    | Sec                                                                                                |                                                                | Quiz1<br>20.00%/20.00                                                                                             | Quiz2<br>20.00%/20.00                                                                                         | สอบกลางภาค<br>30.00%/30.00                                                                                                    | %รวม                                                                     | Grade<br>T-Score                                                             | Grade<br>Mean                                                                       | คำนวณเกรด                                                                               | เกรดที่จะส่ง                                                                     | แก้ไข            | ที่ส่งแล้ว  |
| р я                                             | นหาขอมูลนิสต                                                                                                    | © ยกเลกการคนหา   [ ≞ พ<br>ชื่อ-สกุ                                                                                                    | มพรายการ   🖪 สงเกรด<br>a (Th) สถานะนิสิต                                                                                                    | Sec                                                                                                |                                                                | Quiz1<br>20.00%/20.00                                                                                             | Quiz2<br>20.00%/20.00                                                                                         | สอบกลางภาค<br>30.00%/30.00<br>🖍 💽                                                                                                    | %รวม                                                                     | Grade<br>T-Score                                                             | Grade<br>Mean                                                                       | คำนวณเกรด                                                                               | เกรดที่จะส่ง                                                                     | แก้ไข            | ที่ส่งแล้ว  |
| р я<br>1                                        | นหาขอมูลนิสด ด<br>รหัสนิสิต ≑<br>55080198                                                                                                    | © ยกเลกการคนหา 1 แ พ<br>ชื่อ-สกุ<br>นางสาววัลยา กองเงิน                                                                                                    | มพรายการ   ₩ ลงเกรด<br>a (Th) สถานะนิลิต<br>10 ก่าลังศึกษา                                                                                                    | <b>Sec</b>                                                                                         | GD                                                             | Quiz1<br>20.00%/20.00<br>? 0<br>0.00                                                                              | Quiz2<br>20.00%/20.00                                                                                         | สอบกลางภาค<br>30.00%/30.00<br>(2000)<br>(2000)<br>(2000)<br>(2000)                                                                                                    | %รวม<br>0.00                                                             | Grade<br>T-Score<br>F                                                        | Grade<br>Mean<br>A                                                                  | คำนวณเกรด<br>F                                                                          | เกรดที่จะส่ง<br>O<br>F                                                           | แก้ไข            | ที่สิ่งแล้ว |
| р я<br>1<br>2                                   | นหาขอมูลนิสิต ≎<br>รหัสนิสิต ≎<br>55080198<br>56022296                                                                                                    | ช ยกเลกการคนหา ] แพ<br>ชื่อ-สกุ<br>นางสาววัลยา กองเงิน<br>นายกิตติภัฏ ธรรมวงศ์                                                                                                    | มหรายการ ) เข ลงเกรด<br>a (Th) สถานะนิสิต<br>10 กำลังศึกษา<br>10 กำลังศึกษา                                                                                                    | 2<br>2                                                                                             | GD                                                             | Quiz1<br>20.00%/20.00<br>20.00<br>0.00<br>0.00                                                                    | Quiz2<br>20.00%/20.00<br>20.00<br>0.00<br>0.00                                                                | สอบกลางภาค<br>30.00%/30.00<br>๔ ๔<br>0.00<br>0.00                                                                                                    | %s>υ<br>0.00                                                             | Grade<br>T-Score<br>F<br>F                                                   | Grade<br>Mean<br>A<br>A                                                             | คำนวณเกรด<br>F<br>F                                                                     | เกรดที่จะส่ง<br>D<br>F<br>F                                                      | แก้ไข<br>        | ที่ส่งแล้ว  |
| 1<br>2<br>3                                     | นหาขอมูอนสด ♥<br>รหัสนิสิต ♥<br>55080198<br>56022296<br>56022319                                                                                          | ช ยกเลกการคนหา ) ผู้พ<br>ชื่อ-สกุ<br>นางสาววัลยา กองเงิน<br>นายกิตติภัฏ ธรรมวงศ์<br>นายเกรียงไกร อินทำมา                                                                                                    | มหรายการ   ๒ สงเกรด<br>a (Th) สถานะนิสิต<br>10 กำลังศึกษา<br>10 กำลังศึกษา<br>10 กำลังศึกษา                                                                                      | Sec<br>2<br>2<br>2<br>2                                                                            | GD<br>GD<br>GD                                                 | Quiz1<br>20.00%/20.00<br>20.00<br>20.00<br>0.00<br>0.00                                                           | Quiz2<br>20.00%/20.00<br>20.00<br>20.00<br>0.00<br>0.00                                                       | สอบกลางภาค<br>30.00%/30.00<br>2000<br>0.00<br>0.00<br>0.00                                                                                                    | <b>%533</b><br>0.00<br>0.00                                              | Grade<br>T-Score<br>F<br>F<br>F                                              | Grade<br>Mean<br>A<br>A<br>A                                                        | คำนวณเกรด<br>F<br>F<br>F                                                                | เกรดที่จะส่ง<br>P<br>F<br>F<br>F                                                 | นก้ไข<br>        | ที่ส่งแล้ว  |
| р я<br>1<br>2<br>3<br>4                         | นหาขอมอนสด €<br>ระหัสน์สิด ≎<br>55080198<br>56022296<br>56022319<br>56022320                                                                              | ช ยกเลกการคนนา ) ( แล พ.<br>ชื่อ-สกุ<br>นางสาววัลยา กองเงิน<br>นายกิดดีภัฏ ธรรมวงศ์<br>นายเกียงใหร อินฟามา<br>นายเกียงดีคุณ แข่เดิ่ม                                                                                                    | a (Th) สถานะนิสิต<br>10 กำลังศึกษา<br>10 กำลังศึกษา<br>10 กำลังศึกษา<br>10 กำลังศึกษา                                                                                            | Sec<br>2<br>2<br>2<br>2<br>2<br>2                                                                  | GD<br>GD<br>GD<br>GD                                           | Quiz1<br>20.00%/20.00<br>C 0<br>0.00<br>0.00<br>0.00<br>0.00                                                      | Quiz2<br>20.00%/20.00<br>20.00<br>0.00<br>0.00<br>0.00<br>0.00                                                | สอบกลางภาค<br>30.00%/30.00<br>2000<br>30.00<br>0.00<br>0.00<br>0.00                                                                                                    | %5311<br>0.00<br>0.00<br>0.00                                            | Grade<br>T-Score<br>F<br>F<br>F<br>F<br>F                                    | Grade<br>Mean<br>A<br>A<br>A<br>A                                                   | <mark>คำนวณเกรด</mark><br>F<br>F<br>F<br>F                                              | เกรดที่จะส่ง<br>C<br>F<br>F<br>F<br>F<br>F                                       | นกไข<br>         | ที่ส่งแล้ว  |
| р я<br>1<br>2<br>3<br>4<br>5                    | นหาขอมอนสด  รรัสน์สัต  รรรง80198 รรง80198 รรง802296 รรง22319 รรง22320 รรง22331                                                                            | ช ยกเลกการคนนา ) ( แล พ.<br>ชื่อ-สกุ<br>นางสาววิลยา กองเงิน<br>นายก็สิยรายวงศ์<br>นายกร้องใกร อินทำมา<br>นายกร้องใกร อินทำมา<br>นายกร้องใกร คินทำมา<br>นายก็ยรศิสกุล ดิงห์ศา                                                                                                    | a (Th) สถานะนิสิต<br>10 กำลังศึกษา<br>10 กำลังศึกษา<br>10 กำลังศึกษา<br>10 กำลังศึกษา<br>10 กำลังศึกษา<br>10 กำลังศึกษา                                                          | Sec<br>2<br>2<br>2<br>2<br>2<br>2<br>2<br>2<br>2<br>2<br>2                                         | GD<br>GD<br>GD<br>GD<br>GD<br>GD                               | Quiz1<br>20.00%/20.00                                                                                             | Quiz2<br>20.00%/20.00<br>20.00<br>0.00<br>0.00<br>0.00<br>0.00<br>0.00                                        | авциатэлля<br>30.00%/30.00<br>0.00<br>0.00<br>0.00<br>0.00<br>0.00<br>0.00                                                                                                    | %5333<br>0.00<br>0.00<br>0.00<br>0.00<br>0.00                            | Grade<br>T-Score<br>F<br>F<br>F<br>F<br>F<br>F                               | Grade<br>Mean<br>A<br>A<br>A<br>A<br>A<br>A                                         | <mark>คำนวณเกรด</mark><br>F<br>F<br>F<br>F<br>F                                         | เกรดที่จะส่ง<br>P<br>F<br>F<br>F<br>F<br>F                                       | นก้ไข            | ที่ส่งแล้ว  |
| р я<br>1<br>2<br>3<br>4<br>5<br>6               | <b>ราัสนิสัต ≎</b><br>55080198<br>56022296<br>56022319<br>5602230<br>5602231<br>56022364                                                                  | ขยาเลกการคนนา ) ผู้มะ ห<br>ชื่อ-สกุ<br>นางสาววิลยา กองเงิน<br>นายก็คดีภัฏ ธรรมวงศ์<br>นายเกียรศิลน เช่นด้ม<br>นายเกียรศิลน เช่นด้ม<br>นายเกียรศิลน เช่นด์ม<br>นายเกียรศิลน เช่นด์ม<br>นายเกียรศิลน เช่นด์ม                                                                              | มหรายการ   ๒ สงเกรด<br>a (Th) สถานะนิสิต<br>10 กำลังศึกษา<br>10 กำลังศึกษา<br>10 กำลังศึกษา<br>10 กำลังศึกษา<br>10 กำลังศึกษา                                                    | Sec<br>2<br>2<br>2<br>2<br>2<br>2<br>2<br>2<br>2<br>2<br>2<br>2                                    | GD<br>GD<br>GD<br>GD<br>GD<br>GD<br>GD                         | Quiz1<br>20.00%/20.00<br>20.00<br>0.00<br>0.00<br>0.00<br>0.00<br>0.00                                            | Quiz2<br>20.00%/20.00<br>20.00<br>0.00<br>0.00<br>0.00<br>0.00<br>0.00                                        | <b>1000000000000000000000000000000000000</b>                                                                                                    | <b>%ς&gt;λ</b><br>0.00<br>0.00<br>0.00<br>0.00<br>0.00                   | Grade<br>T-Score<br>F<br>F<br>F<br>F<br>F<br>F<br>F<br>F<br>F                | Grade<br>Mean<br>A<br>A<br>A<br>A<br>A<br>A<br>A<br>A<br>A                          | <mark>คำนวณเกรด</mark><br>F<br>F<br>F<br>F<br>F<br>F                                    | เกรดที่จะส่ง<br>F<br>F<br>F<br>F<br>F<br>F<br>F                                  | นก้ไข            | ที่ส่งแล้ว  |
| 1<br>2<br>3<br>4<br>5<br>6<br>7                 | รงัสนีมีสุด ≎<br>รงัสนีมีสุด ≎<br>55080198<br>56022296<br>56022319<br>56022320<br>56022331<br>56022364<br>56022397                                        | ๔ ยกลอกกรรณนา    แห<br>พื่อ-สกุ<br>นางสาววิลยา กองเงิน<br>นายกิตติสฏ ธรรมวงศ์<br>นายเกรียงใกร อิมทำมา<br>นายเกรียงใกร อิมทำมา<br>นายเกรียงใกร อิมทำมา<br>นายเกรียงสุมธุ<br>นายยาญธรร อิมที<br>นายธราตร อุมที                                                                            | มหรายการ   ๒ สงเกรด<br>a (Th) สถานะนิสิต<br>10 กำลังศึกษา<br>10 กำลังศึกษา<br>10 กำลังศึกษา<br>10 กำลังศึกษา<br>10 กำลังศึกษา<br>10 กำลังศึกษา                                   | Sec<br>2<br>2<br>2<br>2<br>2<br>2<br>2<br>2<br>2<br>2<br>2<br>2<br>2<br>2                          | GD<br>GD<br>GD<br>GD<br>GD<br>GD<br>GD<br>GD                   | Quiz1<br>20.00%/20.00                                                                                             | Quiz2<br>20.00%/20.00<br>0.00<br>0.00<br>0.00<br>0.00<br>0.00<br>0.00<br>0.00<br>0.00                         | Bauranana     So.00%/30.00     ✓      ✓      ✓     O     O.00     O.00     O.0 | %5233<br>0.000<br>0.000<br>0.000<br>0.000<br>0.000<br>0.000              | Grade<br>T-Score<br>F<br>F<br>F<br>F<br>F<br>F<br>F<br>F                     | Grade<br>Mean<br>A<br>A<br>A<br>A<br>A<br>A<br>A<br>A<br>A<br>A                     | <mark>ศำนวณเกรด</mark><br>F<br>F<br>F<br>F<br>F<br>F<br>F<br>F                          | <mark>เกรดที่จะส่ง</mark><br>F<br>F<br>F<br>F<br>F<br>F<br>F<br>F<br>F           | นกัไข            | ที่ส่งแล้ว  |
| 1<br>2<br>3<br>4<br>5<br>6<br>7<br>8            | รเริสามิสุด (€)<br>รรมสามิสัด *<br>55080198<br>56022296<br>56022319<br>56022320<br>56022321<br>56022364<br>56022397<br>56022465                           | ๔ ยกเลกการคนนา    แห<br>ส์อ-สกุ<br>นางสาวริลยา กองเงิน<br>นายกัดหรือ รรมวงศ์<br>นายกัดชลิกุล อิงห์ก<br>นายกัดชลิกุล ดิงห์ค<br>นายกัดชลิกุล ดิงห์ค<br>นายชาศุลธ<br>นายชาศุลธ<br>นายชาศุลธ วงศัว                                                                                          | a (Th) สถานะนิสิต<br>a (Th) สถานะนิสิต<br>10 กำลังศึกษา<br>10 กำลังศึกษา<br>10 กำลังศึกษา<br>10 กำลังศึกษา<br>10 กำลังศึกษา<br>10 กำลังศึกษา<br>10 กำลังศึกษา                    | Sec<br>2<br>2<br>2<br>2<br>2<br>2<br>2<br>2<br>2<br>2<br>2<br>2<br>2<br>2<br>2<br>2<br>2<br>2      | GD<br>GD<br>GD<br>GD<br>GD<br>GD<br>GD<br>GD<br>GD<br>GD<br>GD | Quiz1<br>20.00%/20.00<br>(*) (*)<br>0.00<br>0.00<br>0.00<br>0.00<br>0.00<br>0.00<br>0.00<br>0.                    | Quiz2<br>20.00%/20.00<br>(*) •<br>0.00<br>0.00<br>0.00<br>0.00<br>0.00<br>0.00<br>0.00<br>0.                  | ##1000%/30.00           30.00%/30.00           ∞         ∞           0.00         0.00           0.00         0.00           0.00         0.00           0.00         0.00           0.00         0.00           0.00         0.00           0.00         0.00           0.00         0.00           0.00         0.00           0.00         0.00                                                                                                    | %533<br>0.00<br>0.00<br>0.00<br>0.00<br>0.00<br>0.00<br>0.00<br>0        | Grade<br>T-Score<br>F<br>F<br>F<br>F<br>F<br>F<br>F<br>F<br>F                | Grade<br>Mean<br>A<br>A<br>A<br>A<br>A<br>A<br>A<br>A<br>A<br>A<br>A<br>A           | <mark>ดำนวณเกรด</mark><br>F<br>F<br>F<br>F<br>F<br>F<br>F<br>F<br>F<br>F<br>F           | insatineds                                                                       | unïla<br>        | ที่ส่งแล้ว  |
| 1<br>2<br>3<br>4<br>5<br>6<br>7<br>8<br>9       | ราสัสนิสัต จิ<br>รรมสามิสัต จิ<br>55080198<br>56022296<br>56022319<br>56022320<br>56022315<br>56022315<br>56022397<br>56022455<br>56022476                | ๔ ยกเลกการคนนา    แห<br>ชื่อ-สกุ<br>นางสาววิลยา กองเงิน<br>นายกิตมีถู ธรรมวงศ์<br>นายเกียงใกร อินท่ามา<br>นายเกียงสิสกุล สิงห์ค่า<br>นายที่อริสกุล สิงห์ค่า<br>นายรากูร อุปซิ<br>นายรากุษ องศรี<br>นายที่กษิณ พรวิลนเวทย์                                                               | a (Th) สถานะนิสิต<br>a (Th) สถานะนิสิต<br>10 กำลังศึกษา<br>10 กำลังศึกษา<br>10 กำลังศึกษา<br>10 กำลังศึกษา<br>10 กำลังศึกษา<br>10 กำลังศึกษา<br>10 กำลังศึกษา<br>10 กำลังศึกษา   | Sec<br>2<br>2<br>2<br>2<br>2<br>2<br>2<br>2<br>2<br>2<br>2<br>2<br>2<br>2<br>2<br>2<br>2<br>2<br>2 | GD<br>GD<br>GD<br>GD<br>GD<br>GD<br>GD<br>GD<br>GD<br>GD<br>GD | Quiz1<br>20.00%/20.00                                                                                             | Quiz2<br>20.00%/20.00<br>0.00<br>0.00<br>0.00<br>0.00<br>0.00<br>0.00<br>0.00<br>0.00<br>0.00<br>0.00<br>0.00 | Haunanann           30.00%/30.00           ∞         ∞           0.00         0.00           0.00         0.00           0.00         0.00           0.00         0.00           0.00         0.00           0.00         0.00           0.00         0.00           0.00         0.00           0.00         0.00           0.00         0.00                                                                                                    | <b>%533</b><br>0.00<br>0.00<br>0.00<br>0.00<br>0.00<br>0.00<br>0.00<br>0 | Grade<br>T-Score<br>F<br>F<br>F<br>F<br>F<br>F<br>F<br>F<br>F<br>F<br>F      | Grade<br>Mean<br>A<br>A<br>A<br>A<br>A<br>A<br>A<br>A<br>A<br>A<br>A<br>A<br>A      | <mark>คำนวถแกรด</mark><br>F<br>F<br>F<br>F<br>F<br>F<br>F<br>F<br>F<br>F<br>F<br>F      | เกรดที่จะส่ง<br>F<br>F<br>F<br>F<br>F<br>F<br>F<br>F<br>F<br>F<br>F              | ชไกม             | ที่ส่งแล้ว  |
| 1<br>2<br>3<br>4<br>5<br>6<br>7<br>8<br>9<br>10 | รมัสามัสง 24 (6)<br>รร้างสามัสง 5<br>55080198<br>56022296<br>56022320<br>56022320<br>56022321<br>56022324<br>56022397<br>56022455<br>56022476<br>56022498 | ๔ ยกเลกการสนหา    แพ<br>พื่อ-สกุ<br>มางสาววิลยา กองเงิน<br>มายกร้องร้าง<br>มายกร้องร้าง<br>มายกร้องร้าง<br>มายกร้องสำหานา<br>มายกร้องสำหารสมี<br>มายรากรสมรี<br>มายรากรสมรี<br>มายรากร้องร้าง<br>มายรากร้องร้าง<br>มายกร้างสามาร์<br>มายรากร้องร้าง<br>มายรากร้องร้าง<br>มายรากร้องร้าง | มหรายการ   ๒ สงเกรด<br>a (Th) สถานะนิสิต<br>10 กำลังศึกษา<br>10 กำลังศึกษา<br>10 กำลังศึกษา<br>10 กำลังศึกษา<br>10 กำลังศึกษา<br>10 กำลังศึกษา<br>10 กำลังศึกษา<br>10 กำลังศึกษา | Sec<br>2<br>2<br>2<br>2<br>2<br>2<br>2<br>2<br>2<br>2<br>2<br>2<br>2<br>2<br>2<br>2<br>2<br>2<br>2 | GD<br>GD<br>GD<br>GD<br>GD<br>GD<br>GD<br>GD<br>GD<br>GD<br>GD | Quiz1<br>20.00%/20.00<br>✓ ○ 0.00 0.00 0.00 0.00 0.00 0.00 0.00 0.00 0.00 0.00 0.00 0.00 0.00 0.00 0.00 0.00 0.00 | Quiz2<br>20.00%/20.00<br>20.00<br>0.00<br>0.00<br>0.00<br>0.00<br>0.00<br>0.                                  | tabunanana<br>30.00%/30.00                                                                                                    |                                                                          | Grade<br>T-Score<br>F<br>F<br>F<br>F<br>F<br>F<br>F<br>F<br>F<br>F<br>F<br>F | Grade<br>Mean<br>A<br>A<br>A<br>A<br>A<br>A<br>A<br>A<br>A<br>A<br>A<br>A<br>A<br>A | <mark>ศำนวณเกรด</mark><br>F<br>F<br>F<br>F<br>F<br>F<br>F<br>F<br>F<br>F<br>F<br>F<br>F | <mark>เกรดที่จะส่ง</mark><br>F<br>F<br>F<br>F<br>F<br>F<br>F<br>F<br>F<br>F<br>F | ชไกม             | ที่ส่งแต้ว  |

หากอาจารย์เลือกตัดเกรดแล้ว ต้องการบันทึกคะแนนเก็บ อาจารย์สามารถเลือกคลิกที่ปุ่ม 🗾 ที่ด้านล่างชื่อคะแนน ระบบจะ List เป็นช่องสำหรับกรอกคะแนน

| Quiz1          | Quiz2                 |
|----------------|-----------------------|
| 20.00% / 20.00 | 20.00%/20.00          |
|                | <ul> <li>O</li> </ul> |
| 0.00           | 0.00                  |
| 0.00           | 0.00                  |
|                | 0.1                   |

เมื่อคลิกที่ปุ่มบันทึกคะแนน 📝 ระบบจะปรากฏหน้าจอแก้ไขบันทึกคะแนนนิสิตรายบุคคล

|    | รหัสนิสิต 🕏 | ชื่อ-สกุล (Th)          | สถานะนิสิต    | Sec |    | Quiz1<br>20.00%/20.00 | Quiz2<br>20.00%/20.00 |
|----|-------------|-------------------------|---------------|-----|----|-----------------------|-----------------------|
|    |             |                         |               |     |    |                       |                       |
| 1  | 55080198    | นางสาววัลยา กองเงิน     | 10 กำลังศึกษา | 2   | GD | 0.00                  | 0.00                  |
| 2  | 56022296    | นายกิตติภัฏ ธรรมวงศ์    | 10 กำลังศึกษา | 2   | GD | 0.00                  | 0.00                  |
| 3  | 56022319    | นายเกรียงไกร อินทำมา    | 10 กำลังศึกษา | 2   | GD | 0.00                  | 0.00                  |
| 4  | 56022320    | นายเกียรติคุณ แช่เต็ม   | 10 กำลังศึกษา | 2   | GD | 0.00                  | 0.00                  |
| 5  | 56022331    | นายเกียรติสกุล สิงห์คำ  | 10 กำลังศึกษา | 2   | GD | 0.00                  | 0.00                  |
| 6  | 56022364    | นายชาญณรงค์ อินทรรัสมี  | 10 กำลังศึกษา | 2   | GD | 0.00                  | 0.00                  |
| 7  | 56022397    | นายฐากูร อุปธิ          | 10 กำลังศึกษา | 2   | GD | 0.00                  | 0.00                  |
| 8  | 56022465    | นายทศพล วงศวี           | 10 กำลังศึกษา | 2   | GD | 0.00                  | 0.00                  |
| 9  | 56022476    | นายทักษิณ พรวัฒนเวทย์   | 10 กำลังศึกษา | 2   | GD | 0.00                  | 0.00                  |
| 10 | 56022498    | นายธนาธิป โสภา          | 10 กำลังศึกษา | 2   | GD | 0.00                  | 0.00                  |
| 11 | 56022555    | นายประสงค์ ใจลา         | 10 กำลังศึกษา | 2   | GD | 0.00                  | 0.00                  |
| 12 | 56022588    | นายพณวรรษ บัดดังถานัง   | 10 กำลังศึกษา | 2   | GD | 0.00                  | 0.00                  |
| 13 | 56022612    | นายพีรพล ธรรมนุสสรณ์    | 10 กำลังศึกษา | 2   | GD | 0.00                  | 0.00                  |
| 14 | 56022645    | นายยุทธพิชัย ณ ลำปาง    | 10 กำลังศึกษา | 2   | GD | 0.00                  | 0.00                  |
| 15 | 56022656    | นายรณกรณ์ วรเมธาพิพัฒน์ | 10 กำลังศึกษา | 2   | GD | 0.00                  | 0.00                  |
| 16 | 56022690    | นางสาววราภรณ์ หมอเก่ง   | 10 กำลังศึกษา | 2   | GD | 0.00                  | 0.00                  |
| 17 | 56022702    | นายวศิน มูลเมือง        | 10 กำลังศึกษา | 2   | GD | 0.00                  | 0.00                  |
|    | 56000740    |                         | 10.1.8.1      | -   |    |                       | 0.00                  |

หลังจากที่กรอกคะแนนครบแล้ว ให้คลิกที่

🖶 บันทึกคะแนนเก็บ

เพื่อบันทึกคะแนน

 กรณีที่อาจารย์ต้องการบันทึกคะแนนเก็บจากไฟล์ อาจารย์สามารถเลือกคลิกที่ปุ่ม 💽 ที่ด้านล่างชื่อ คะแนน ระบบจะ แสดง dialog สำหรับน้ำเข้าไฟล์

| Quiz1<br>20.00%/20.00 | Quiz2<br>20.00%/20.00 |
|-----------------------|-----------------------|
| 0.00                  | 0.00                  |
| 0.00                  | 0.00                  |
|                       |                       |

#### จะปรากฏหน้าจอนำเข้าข้อมูลรายคะแนนเก็บ

| น่าเข้าข้อมูล หนังสือนอกเวลา |                                                                                          |
|------------------------------|------------------------------------------------------------------------------------------|
| Choose File No file chosen   | ] <mark>⊙ มนข้าข้อมูล) รองรับเฉพาะใฟล์</mark> *.Cs∨ เท่านั้น ตัวอย่างไฟล์ : คะแนน , เกรต |
|                              |                                                                                          |

#### Figure 8 หน้าจอนำเช้าไฟล์รายคะแนนเก็บ

|    | А            | В     |
|----|--------------|-------|
| 1  | student_code | score |
| 2  | 50283151     | 13    |
| 3  | 50291644     | 10    |
| 4  | 50590297     | 12    |
| 5  | 52182292     | 9     |
| 6  | 52182322     | 8     |
| 7  | 52182346     | 13    |
| 8  | 52183459     | 9     |
| 9  | 52280875     | 15    |
| 10 | 52280905     | 9     |
| 11 | 52280929     | 11    |
| 12 | 52280943     | 7     |

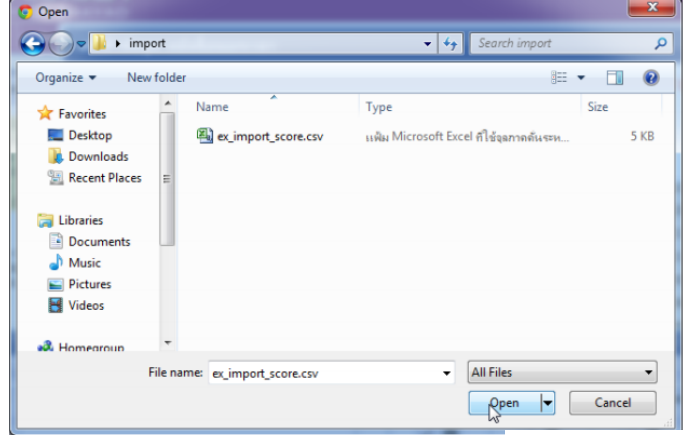

1.เลือกไฟล์ที่ต้องการ 2.เมื่อ นำเข้าข้อมูลแล้ว จะปรากฏหน้าต่างดังรูป

| O ນານສຳສອນສ<br>ເມື່ອ | นาเขาขอมูล หนังสะ<br>Choose File No                                                              | อนอกเวคา<br>o file chosen                             | 🔾 นำเข้าข้อมู              | <ul> <li>รองรับเฉพา</li> </ul> | ะไฟ         | ด์ *.cs                | ∨ เท่านั้น d                     | ด้วอย่างไฟล์ | : คะแนน , เกรค                                        |
|----------------------|--------------------------------------------------------------------------------------------------|-------------------------------------------------------|----------------------------|--------------------------------|-------------|------------------------|----------------------------------|--------------|-------------------------------------------------------|
|                      | Score                                                                                            |                                                       |                            | •                              | Er          | ror Imp<br>แถวที่<br>3 | oort<br>ราศัสน์สัต<br>50291644   | New Data     | รายละเอียด<br>คะแนนมากกว่าที่กำหนด (20)               |
|                      | ✓         รงสมมัสด           1         ✓         50590297           2         ✓         50283151 | ชื่อ-สกุล<br>นางสาวชญานี ชุมภูริตน์<br>นายสุภกร จันทร | Old Data<br>12.13<br>13.00 | New Data<br>12.13<br>13.00     | 2<br>3<br>4 | 5<br>6<br>7            | 49182292<br>52182322<br>52542346 | 9<br>A<br>13 | ໃນ່ທຸນນ້ອນູລ<br>ຽປແນນນ້ອນູລໃນ່ຄູກຄ້ອງ<br>ໃນ່ທຸນນ້ອນູລ |
|                      |                                                                                                  |                                                       |                            |                                | ٢           | ราย                    | ปชื่อนิ <sup>ม</sup>             | สิตที่น่     | ้าเข้าข้อแล                                           |
|                      | รายชื่อ                                                                                          | นิสิตที่นำเข้า                                        | เข้อมูลเ                   | <del>้</del><br>สำเร็จ         |             | แล้'                   | วพบข้                            | ้อผิดท       | พลาด                                                  |

#### หากอาจารย์บันทึกคะแนนครบ เป็นที่เรียบร้อยแล้ว ต้องการจะส่งเกรด

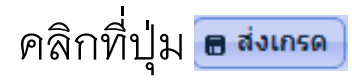

| หน้                                        | ้ำแรก บันทึกคะ                                                                                                    | ะแนน/ดัดเกรด × คะแนนเก็บ[2557/1 235012[1]                                                                                                    | ] โครงสร้างข้อมูลและขั้นตอนวิธี                                                                                                    | 2] × ตัด                                                                               | เกรด[255                                                       | 7/1 235012[1] โครงสร้างว                                                                                                    | ນ້ອນູລແລະນັ້ນຕອນวิธี 2] 🛛 🗙                                                                                                    |                                                                                                    |                                                             |                                                               |                                                                                                    |                                                |                                                                                                    |                  |                    |     |
|--------------------------------------------|----------------------------------------------------------------------------------------------------|----------------------------------------------------------------------------------------------------|----------------------------------------------------------------------------------------------------|----------------------------------------------------------------------------------------|----------------------------------------------------------------|----------------------------------------------------------------------------------------------------|----------------------------------------------------------------------------------------------------|----------------------------------------------------------------------------------------------------|-------------------------------------------------------------|---------------------------------------------------------------|----------------------------------------------------------------------------------------------------|------------------------------------------------|----------------------------------------------------------------------------------------------------|------------------|--------------------|-----|
| ภาเ<br>ชื่อ<br>ชื่อ<br>หน่<br>ประ<br>#51   | คการศึกษา : 2557/1<br>ภิวิชาภาษาไทย : 2350<br>ภิวิชาภาษาอังกฤษ : 2<br>เวยกิด : 3 (2-2-5) หมุ<br>ะเภทการตัดเกรด : F<br>ะเภทเกรด : A,B+,B,6<br>tudent = 36                               | 012(1) โครงสร้างข้อมูลและขั้นคอมวิธี<br>235012(1) Data Structures and Algorithms<br>มุโร้นา : 2 ตัดเกรด (ถึงกลุ่ม) : 2<br>ทัх - Rate จุดหติมิยม (ดำแหน่ง) : 2<br>C+,C,D+,D,F เกรดสูงสุด : A เกรดด่าสุด : F                                  |                                                                                                    | 40<br>เชียุบุทเ<br>20-                                                                 | เกร                                                            | ดที่จะส่ง<br>•                                                                                                    | T-Score & Mean Si<br>คะแบบ<br>1                                                                                                    | ວ<br><mark>4 ความดี<br/>(f)</mark><br>0.00                                                          | ควา<br>สะสม<br>36                                           | มถี<br>(cf)<br>36                                             | Percent                                                                                                    | <b>ile</b><br>50.00                            | <b>T-Score</b> 50 F                                                                                                    | Grade<br>T-Score | Grade<br>Mean<br>A | •   |
| Tot<br>Ave<br>Sta<br>Ma<br>Mir<br>Rar      | tal = 0<br>verage (Mean) = 0.0<br>andard Deviation =<br>aximum = 50<br>nimum = 50<br>nge = 0                                                                                           | 0<br>0.00 (@ n-1)                                                                                                    |                                                                                                    | ÷ _                                                                                    |                                                                | F<br>เกรด                                                                                                    |                                                                                                    |                                                                                                    |                                                             |                                                               |                                                                                                    |                                                |                                                                                                    |                  |                    |     |
| ទារ<br>គ្ន                                 | ยการตัดเกรด<br>ค้นหาข้อมูลนิสิต                                                                                                    | 🛛 ยกเลิกการค้นหา 📔 🖴 พิมพ์รายการ 👔 🖶 ส่งเก                                                                                                    | 150                                                                                                    |                                                                                        |                                                                |                                                                                                    |                                                                                                    |                                                                                                    |                                                             |                                                               |                                                                                                    |                                                |                                                                                                    |                  |                    | •   |
|                                            | รหัสนิสิต 🗘                                                                                                    | ชื่อ-สกุล (Th)                                                                                                    | สถานะนิสิต                                                                                                    | Sec                                                                                    |                                                                | Quiz1<br>20.00%/20.00                                                                                                    | Quiz2                                                                                                    | สอบกลางภาค                                                                                          | %รวม                                                        | Grade                                                         | Grade                                                                                                    | คำนวณเกรด                                      | เกรดที่จะส่ง                                                                                                    | แก้ไข            | ที่ส่งแล้ว         |     |
|                                            |                                                                                                    |                                                                                                    |                                                                                                    |                                                                                        |                                                                |                                                                                                    | 20.00%/ 20.00                                                                                                    | 30.00%/30.00                                                                                        |                                                             | I-Score                                                       | меал                                                                                                    |                                                |                                                                                                    |                  |                    |     |
| 1                                          |                                                                                                    |                                                                                                    | -                                                                                                    |                                                                                        |                                                                | 20                                                                                                    | 20.00%/20.00                                                                                                    | 30.00%/30.00                                                                                        |                                                             | I-Score                                                       | меап                                                                                                    |                                                | 0                                                                                                    |                  |                    |     |
|                                            | 55080198                                                                                                    | นางสาววัลยา กองเงิน                                                                                                    | 10 กำลังศึกษา                                                                                                    | 2                                                                                      | GD                                                             | 0.00                                                                                                    | 0.00                                                                                                    | 30.00%/30.00<br>200%/30.00<br>0.00                                                                  | 0.00                                                        | F                                                             | A                                                                                                    | F                                              | F                                                                                                    |                  |                    | -   |
| 2                                          | 55080198<br>56022296                                                                                                    | นางสาววิลยา กองเงิน<br>นายก็ตติภัฏ ธรรมวงศ์                                                                                                    | 10 กำลังศึกษา<br>10 กำลังศึกษา                                                                                                    | 2                                                                                      | GD<br>GD                                                       | 0.00<br>0.00                                                                                                    | 0.00                                                                                                    | 30.00%/30.00<br>200<br>0.00<br>0.00                                                                 | 0.00                                                        | F<br>F                                                        | A<br>A                                                                                                    | F                                              | F<br>F                                                                                                    |                  |                    |     |
| 2                                          | 55080198<br>56022296<br>56022319                                                                                                    | นางสาววิลยา กองเงิน<br>นายกิดดิภัฏ ธรรมวงศ์<br>นายเกรียงไกร อินทำมา                                                                                                    | 10 กำลังศึกษา<br>10 กำลังศึกษา<br>10 กำลังศึกษา                                                                                                    | 2 2 2 2                                                                                | GD<br>GD<br>GD                                                 | 0.00<br>0.00<br>0.00                                                                                                    | 20.00%/20.00<br>20.00<br>0.00<br>0.00                                                                                                    | 30.00%/30.00<br>2 0<br>0.00<br>0.00<br>0.00                                                         | 0.00                                                        | F<br>F<br>F                                                   | A<br>A<br>A<br>A                                                                                                    | F<br>F<br>F                                    | F<br>F<br>F                                                                                                    |                  |                    |     |
| 2<br>3<br>4                                | 55080198<br>56022296<br>56022319<br>56022320                                                                                                    | นางสาววัลอา กองเงิน<br>นายก็คลัญ ธรรมวงศ์<br>นายเกรียงไกร อินทำมา<br>นายเกียรคิดุณ แข่เต็ม                                                                                                    | 10 กำลังศึกษา<br>10 กำลังศึกษา<br>10 กำลังศึกษา<br>10 กำลังศึกษา                                                                                                    | 2<br>2<br>2<br>2<br>2<br>2                                                             | GD<br>GD<br>GD<br>GD                                           | 0.00<br>0.00<br>0.00<br>0.00<br>0.00                                                                                                    | 0.00<br>0.00<br>0.00<br>0.00<br>0.00                                                                                                    | 30.00%/30.00<br>200<br>0.00<br>0.00<br>0.00<br>0.00                                                 | 0.00 0.00 0.00 0.00                                         | F<br>F<br>F<br>F<br>F                                         | A<br>A<br>A<br>A<br>A                                                                                                    | F<br>F<br>F<br>F                               | F<br>F<br>F<br>F                                                                                                    |                  |                    | •   |
| 2<br>3<br>4<br>5                           | 55080198           56022296           56022319           56022320           56022331                                                                                                   | นางสาววัลยา กองเงิน<br>นายก็คลัญ ธรรมวงศ์<br>นายกรียงโกร อันฟามา<br>นายเกียรติดุณ แช่เต็ม<br>นายเกียรติดกุล สิงห์ค่า                                                                                                    | 10 กำลังศึกษา<br>10 กำลังศึกษา<br>10 กำลังศึกษา<br>10 กำลังศึกษา<br>10 กำลังศึกษา                                                                                                    | 2<br>2<br>2<br>2<br>2<br>2<br>2<br>2                                                   | GD<br>GD<br>GD<br>GD<br>GD                                     | 0.00<br>0.00<br>0.00<br>0.00<br>0.00                                                                                                    | 20.00%/20.00<br>0.00<br>0.00<br>0.00<br>0.00<br>0.00                                                                                                    | 30.00%/30.00                                                                                        | 0.00<br>0.00<br>0.00<br>0.00<br>0.00                        | F<br>F<br>F<br>F<br>F<br>F                                    | A<br>A<br>A<br>A<br>A<br>A                                                                                                    | F<br>F<br>F<br>F                               | F           F           F           F           F           F           F           F                                                                                     |                  |                    | •   |
| 2<br>3<br>4<br>5<br>6                      | 55080198           55080198           56022296           56022319           56022320           56022331           56022364                                                             | นางสาววัลขา กองเงิน<br>นายกิดดีภัฏ ธรรมวงศ์<br>นายเก็ยงโทร อินฟามา<br>นายเก็ยรติสกูล สิ่งท์สา<br>นายเกียรติสกูล สิ่งท์สา<br>นายชาญณะรงศ์ นี่มหรริสมี                                                                                        | 10 กำลังศึกษา<br>10 กำลังศึกษา<br>10 กำลังศึกษา<br>10 กำลังศึกษา<br>10 กำลังศึกษา<br>10 กำลังศึกษา                                                                                                    | 2<br>2<br>2<br>2<br>2<br>2<br>2<br>2<br>2<br>2<br>2<br>2<br>2                          | GD<br>GD<br>GD<br>GD<br>GD<br>GD<br>GD                         | 0.00<br>0.00<br>0.00<br>0.00<br>0.00<br>0.00<br>0.00                                                                                                    | 20.00%2/20.00<br>20.00<br>0.00<br>0.00<br>0.00<br>0.00<br>0.00<br>0.00                                                                                                    | 30.00%/30.00                                                                                        | 0.00<br>0.00<br>0.00<br>0.00<br>0.00<br>0.00                | F<br>F<br>F<br>F<br>F<br>F                                    | A<br>A<br>A<br>A<br>A<br>A<br>A                                                                                                    | F<br>F<br>F<br>F<br>F                          | F           F           F           F           F           F           F           F           F                                                                         |                  |                    |     |
| 2<br>3<br>4<br>5<br>6<br>7                 | 55080198           2         56022296           3         56022319           4         56022320           5         56022331           5         56022364           7         56022397 | นางสาววัลยา กองเงิน<br>นายก็คดีภัฏ ธรรมวงศ์<br>นายเกียงโทร อินฟามา<br>นายเกียรติศกุล สิงห์ศา<br>นายเกียรติศกุล สิงห์ศา<br>นายชาญณรงศ์ อินทรรัสมี<br>นายชาญณรงศ์ อินทรรัสมี                                                                  | 10 กาสงศึกษา<br>10 กาสงศึกษา<br>10 กาสงศึกษา<br>10 กาสงศึกษา<br>10 กาสงศึกษา<br>10 กาสงศึกษา<br>10 กาสงศึกษา                                                                                                    | 2<br>2<br>2<br>2<br>2<br>2<br>2<br>2<br>2<br>2<br>2<br>2<br>2<br>2<br>2<br>2           | GD<br>GD<br>GD<br>GD<br>GD<br>GD<br>GD<br>GD                   | 0.00<br>0.00<br>0.00<br>0.00<br>0.00<br>0.00<br>0.00<br>0.0                                                                                                    | 20.00%/20.00<br>0.00<br>0.00<br>0.00<br>0.00<br>0.00<br>0.00<br>0.00<br>0.00                                                                                                    | 30.00%/30.00                                                                                        | 0.00<br>0.00<br>0.00<br>0.00<br>0.00<br>0.00<br>0.00        | F<br>F<br>F<br>F<br>F<br>F<br>F<br>F<br>F                     | A<br>A<br>A<br>A<br>A<br>A<br>A                                                                                                    | F<br>F<br>F<br>F<br>F<br>F                     | F     F     F     F     F     F     F     F     F     F     F     F                                                                                                    |                  |                    | A H |
| 2<br>3<br>4<br>5<br>6<br>7<br>8            | 55080198           56022296           56022319           56022320           56022331           56022364           56022397           36022465                                          | นางสาววัลยา กองเงิน<br>นายก็คลิภฏ ธรรมวงศ์<br>นายเครียงไกร อินทำมา<br>นายเก็บรดิลกุล แห่เล้ม<br>นายเก็บรดิลกุล ลิงห์สา<br>นายชาญแรงค์ อินทรรสมี<br>นายฐาญร อุปริ<br>นายทศล วงศวี                                                            | 10 กำลังศึกษา     10 กำลังศึกษา     10 กำลังศึกษา     10 กำลังศึกษา     10 กำลังศึกษา     10 กำลังศึกษา     10 กำลังศึกษา     10 กำลังศึกษา     10 กำลังศึกษา     10 กำลังศึกษา     10 กำลังศึกษา                                                                                                    | 2<br>2<br>2<br>2<br>2<br>2<br>2<br>2<br>2<br>2<br>2<br>2<br>2<br>2<br>2<br>2           | GD<br>GD<br>GD<br>GD<br>GD<br>GD<br>GD<br>GD                   | 0.00<br>0.00<br>0.00<br>0.00<br>0.00<br>0.00<br>0.00<br>0.0                                                                                                    | 0.00<br>0.00<br>0.00<br>0.00<br>0.00<br>0.00<br>0.00<br>0.0                                                                                                    | 30.00%/30.00                                                                                        | 0.00<br>0.00<br>0.00<br>0.00<br>0.00<br>0.00<br>0.00<br>0.0 | F<br>F<br>F<br>F<br>F<br>F<br>F<br>F<br>F<br>F<br>F<br>F      | A A A A A A A A A A A A A A A A A A A                                                                                                    | F<br>F<br>F<br>F<br>F<br>F<br>F                | F           F           F           F           F           F           F           F           F           F           F           F           F           F           F |                  |                    | · · |
| 2<br>3<br>4<br>5<br>6<br>7<br>8<br>9       | 55080198           56022296           56022319           56022320           56022331           56022364           56022397           36022465           56022476                       | นางสาววัลยา กองเงิน<br>นายใคลิยัง ธรรมวงศ์<br>นายเกรียงไกร อินท่ามา<br>นายเก็บรติคุณ แข่เต็ม<br>นายเก็บรติคุณ แข่เต็ม<br>นายขาญแรงค์ อินทรรัสมี<br>นายราญ สมโร<br>นายทุกพล จงศ์วิ                                                           | 10 กำสังศึกษา           10 กำสังศึกษา                                                                         | 2<br>2<br>2<br>2<br>2<br>2<br>2<br>2<br>2<br>2<br>2<br>2<br>2<br>2<br>2<br>2<br>2      | GD<br>GD<br>GD<br>GD<br>GD<br>GD<br>GD<br>GD<br>GD<br>GD       | ✔         ●           0.00         0.00           0.00         0.00           0.00         0.00           0.00         0.00           0.00         0.00           0.00         0.00           0.00         0.00 | 0.00<br>0.00<br>0.00<br>0.00<br>0.00<br>0.00<br>0.00<br>0.00<br>0.00<br>0.00<br>0.00<br>0.00                                                                                                    | 30.00%/30.00<br>.00<br>0.00<br>0.00<br>0.00<br>0.00<br>0.00<br>0.00<br>0.00<br>0.00<br>0.00<br>0.00 | 0.00<br>0.00<br>0.00<br>0.00<br>0.00<br>0.00<br>0.00<br>0.0 | F<br>F<br>F<br>F<br>F<br>F<br>F<br>F<br>F<br>F<br>F<br>F<br>F | Mean<br>A<br>A<br>A<br>A<br>A<br>A<br>A<br>A<br>A<br>A<br>A                                                                                                    | F<br>F<br>F<br>F<br>F<br>F<br>F<br>F<br>F      | F<br>F<br>F<br>F<br>F<br>F<br>F<br>F<br>F                                                                                                    |                  |                    |     |
| 2<br>3<br>4<br>5<br>6<br>7<br>8<br>9<br>10 | 55080198           55080198           56022396           56022319           560223231           56022364           56022397           356022465           56022476           56022498  | นางสาววัลยา กองเงิน<br>นายก็คริญ ธรรมวงศ์<br>นายเกรียงใหร อินฟามา<br>นายเกียรติคุณ แข่เต็ม<br>นายเกียรติคุณ แข่เต็ม<br>นายขาญณรงศ์ อินทรรัสมี<br>นายฐาญร มุปธิ<br>นายฐาญร มุปธิ<br>นายหักษร วงศ์วิ<br>นายหักษณ พรวัฒนเวทย์<br>นายหากษณ ควาศ | 10 กำลังศึกษา           10 กำลังศึกษา           10 กำลังศึกษา | 2<br>2<br>2<br>2<br>2<br>2<br>2<br>2<br>2<br>2<br>2<br>2<br>2<br>2<br>2<br>2<br>2<br>2 | GD<br>GD<br>GD<br>GD<br>GD<br>GD<br>GD<br>GD<br>GD<br>GD<br>GD | 0.00<br>0.00<br>0.00<br>0.00<br>0.00<br>0.00<br>0.00<br>0.0                                                                                                    | All and any Lot and any Lot and any Lot and any Lot and any Lot any Lot any Lo | 30.00%/30.00                                                                                        | 0.00<br>0.00<br>0.00<br>0.00<br>0.00<br>0.00<br>0.00<br>0.0 | F<br>F<br>F<br>F<br>F<br>F<br>F<br>F<br>F<br>F<br>F<br>F<br>F | Mean       A       A       A       A       A       A       A       A       A       A       A       A       A       A       A       A       A       A       A       A       A       A       A | F<br>F<br>F<br>F<br>F<br>F<br>F<br>F<br>F<br>F | F<br>F<br>F<br>F<br>F<br>F<br>F<br>F<br>F                                                                                                    |                  |                    |     |

#### จะแสดงหน้าต่างเพื่อให้ยืนยันการส่งเกรด

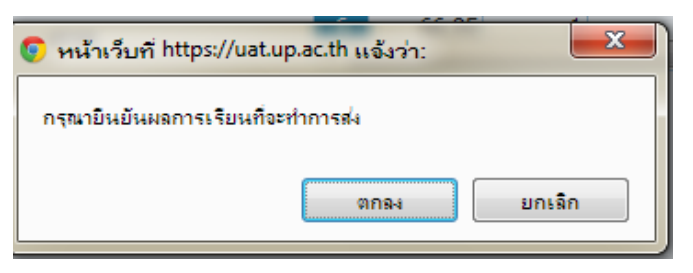

เมื่อคลิกตกลง ระบบจะทำการประมวลผลเพื่อสร้าง Control Code และ สร้าง Barcode เพื่อยืนยันตามคะแนนและเกรดที่ส่ง หลังจากนั้นให้อาจารย์ ทำการคลิก เพื่อพิมพ์เอกสารแบบรายงานผลการศึกษา (UP32) เพื่อส่งให้คณะจัดทำบันทึกข้อความและ จัดส่งมายังกองบริการการศึกษา ตามวันเวลาที่กำหนดไว้ในปฏิทินการศึกษา

### เมนู แก้ไขผลการเรียน I / P

การแก้ไขผลการเรียน กรณีที่นิสิตได้รับอักษร I หรือ P อาจารย์สามารถเข้าใช้งานได้ที่เมนู

#### แก้ไขผลการเรียนรายวิชา (I/P)

|                                          | <b>ายาลัยพะเยา</b><br>ITY OF PHAYAO<br>▼ มิสัต ▼ เกรด/ผลการศึกษา ▼ ประเม่นผล ▼ ศาร้องนิสัต ▼<br>เว็บชั<br>นกไซผลการเรียน (I/P) | สำร้องอาจารย์ ▼ ช้อความส่วนด้ว ▼ จัดการระบบ ▼ บัญชีผู้ไช้ ▼ |                          |
|------------------------------------------|----------------------------------------------------------------------------------------------------|-------------------------------------------------------------|--------------------------|
| โดยมีขั้นตอนดังต่อไปนี้                  |                                                                                                    |                                                             |                          |
| 1. เลือก 🔶 ปีการศึกษา และภา              | คการศึกษา 🔶 รหัสวิชา 🔶 ค้นเ                                                                                                    | ่งา                                                         |                          |
| 2. ส่วนแสดงรายวิชาที่ต้องการแก้ไ         | ขผลการเรียน 🔿 家 ปุ่มแก้ไข                                                                                                    |                                                             |                          |
|                                          | ,                                                                                                    |                                                             |                          |
| หน้าแรก แก้ไขผลการเรียนรายวิชา (I/P) ×   |                                                                                                    |                                                             |                          |
| • คันหาข้อมูลแบบละเอียด                  | 1 เลือก ปีการศึกษา/ภาค/ร                                                                                                    | ายวิชา                                                      |                          |
| ปีการศึกษา 2553                          |                                                                                                    | ภาคการศึกษา 3                                               |                          |
| รหัสวิชา 001170                          |                                                                                                    | หมู่เรียน                                                   |                          |
| ชื่อวิชา                                 |                                                                                                    |                                                             |                          |
| ∠ คนหา × ะ                               | กแลก                                                                                                    |                                                             |                          |
| รายการรายวิชาที่เปิดสอน<br>🔀 แก้ไขรายการ | 2.แสดงรายวิชา                                                                                                    | 3.คลิกป                                                     | )<br>มู่มแก้ไขผลการเรียน |
| ภาคการศึกษา รหัสวิชา หมู่เรียน           | ชื่อวิชาภาษาไหย                                                                                                    | ชื่อวิชาภาษา                                                | อังกฤษ (แก้ไข            |
| 1 2553/3 001170[2] 131                   | พถติกรรมมนุษย์                                                                                                    | Human Behavior                                              |                          |
| φ                                        | I a <a 1="" 1<="" of="" page="" td=""><td>⇒ ►1 20 ¥</td><td>View 1 - 1 of 1</td></a>                                           | ⇒ ►1 20 ¥                                                   | View 1 - 1 of 1          |

### เมนู แก้ไขผลการเรียน I / P

#### จะปรากฏรายชื่อนิสิตในรายวิชาที่เลือก จากนั้น

- เลือก 🔶 🗾 เก้ไข
- เลือก → นิสิตที่ต้องการแก้ไขผลการเรียน → เลือกผลการเรียนที่ต้องการ → ใส่เหตุผลของการแก้ไขผลการเรียน กดปุ่ม <mark>อบันทึก</mark>
- กดปุ่ม 🔳 เพื่อทำการพิมพ์รายงานแบบขอแก้ไขการรายงานผลการเรียนรายวิชา

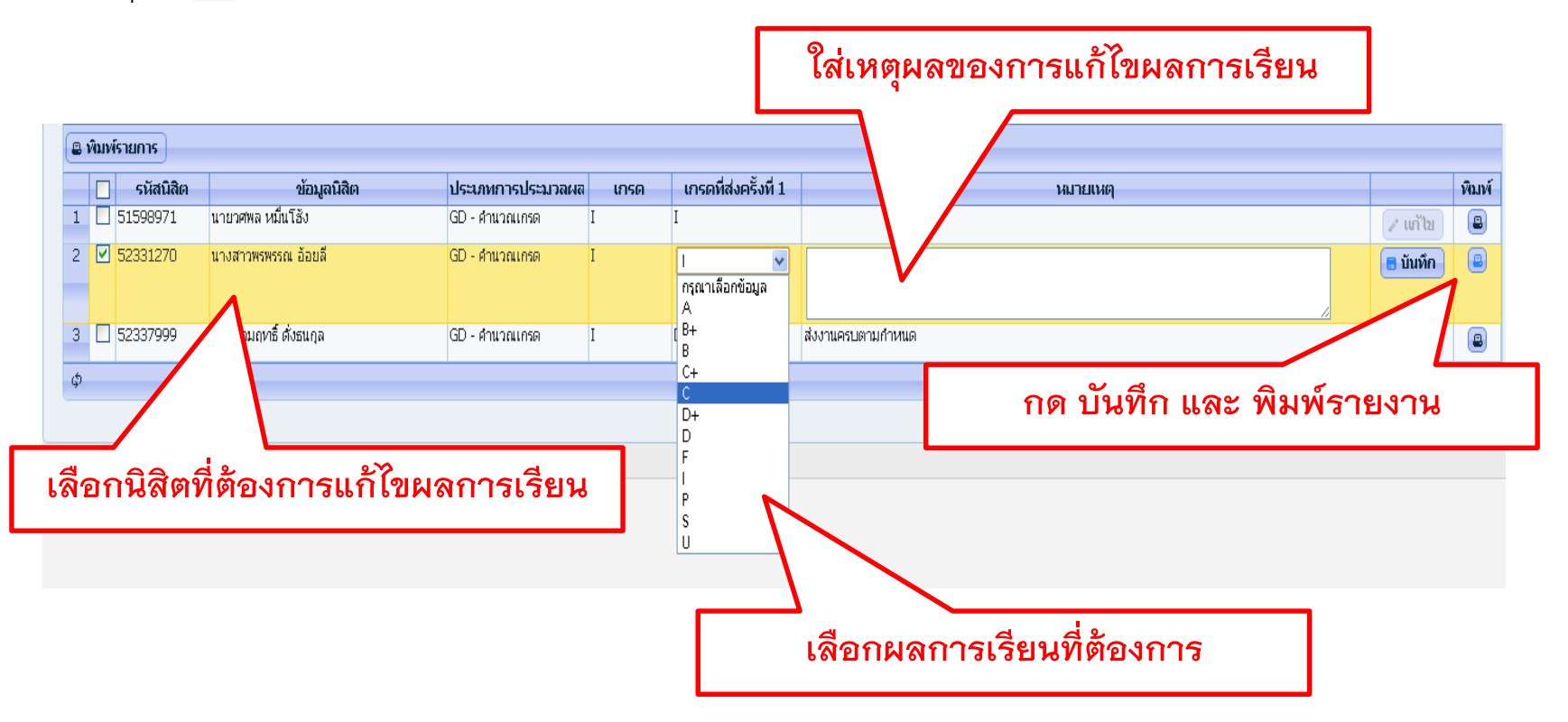

| UP 33<br>มหาวิทยาลัยพะเยา<br>แบบขอแก่ไขการรายงานผลการเรียนรายวิชา 868557/2140867413 สำหรับงานทะเบียนนิสิตและประมวลผล<br>(Course Grade Recorrection) ฟิมพ์รายการเมื่อ: ๑๑ กรกฎาคม ๒๕๕๔ ๑๕:๒๕                                                                                                    | สำหรับงานทะเบียนนิสิตและ     |
|----------------------------------------------------------------------------------------------------|------------------------------|
| 1. ข้อมูลนิสิตที่ขอแก้ไข สังกัดคณะ <u>08 คณะวิทยาศาสตร์</u> ปีการศึกษา <u>3/2553</u><br>รหัสประจำดัวนิสิตซึ่อ - นามสกูล                                                                                                    | ประมวลผล                     |
| 2.         ข้อมูลรราชวิชาที่ขอแก้ไข         Batch-Code         Page         No.           าทัดวิชา         ประเภทการ<br>พรายเป็ยน         ระดับอื่นเดิม<br>พบู่         หน่วยกิด<br>รับเดิม         ระดับอื่นเดิม<br>รับเดิม           001170[2]         GD         พฤสิกรรมมนุษย์<br>Haman Behavior         131         3 (3-0-5)         I         —                  |                              |
| <ol> <li>แลการเรียนที่ขอแก้ไข 4. เหตุผลในการขอแก้ไข :</li></ol>                                                                                                    |                              |
| ธ.     เห็นชอบ     ธ.     อนุมัติ     7.     พราบ                                                                                                    |                              |
| UP 33<br>มหาวิทยาลัยพะเยา<br>แบบขอแก่ไขการรายงานผลการเรียนรายวิชา 868557/2140867413 สำหรับคณะ<br>(Course Grade Recorrection) ฟิมพ์รายการเมื่อ: ๑๐ กรกฎาคม ๒๕๕๔ ๑๕:๒๕                                                                                                    |                              |
| 1. ข้อมูลนิสิตที่ขอแก้ไข ดังกัดคณะ <u>อย คณะวิทยาศาสตร์</u> บิการศึกษา <u>3/2553</u><br>รหัดประจำด้วนิลิตร็อ - นามสกูล                                                                                                    | สำหรับคณะ                    |
| 2.         ข้อมูลรายชีรทที่ขอแก้ไข         Batch-Code         Page         No.           ทัศริชา<br>ธงรรมเป็ยน         ประเทศการ<br>ธงรรมเป็ยน         ชื่อเรือา         พยู่         หน่วยกิด<br>หน่วยกิด         ระดับขั้นเดิม<br>ขึ้นเดิม           001170[2]         GD         พฤติการมนณยุษย์<br>Haman Bebavior         131         3 (3-0-6)         I         — |                              |
| 3.         ผลการเรียนที่ขอแก้ไข         4.         เหตุผลในการขอแก้ไข :           ชอบอับ         ด่านอบอับ         สังงานตรบตามกำหนด           ดงนาม                                                                                                    |                              |
| ธ. เท็นชอบ     ธ. อนูมัติ     7. พราบ       พัวหน้าสายาวิชาเจ้ายองรายวิชา     คณ     ตัวอย่างรายงานแบบขอแก้ไ                                                                                                    | โขการรายงานผลการเรียนรายวิชา |

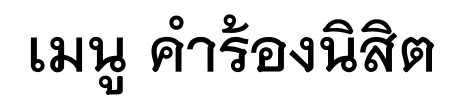

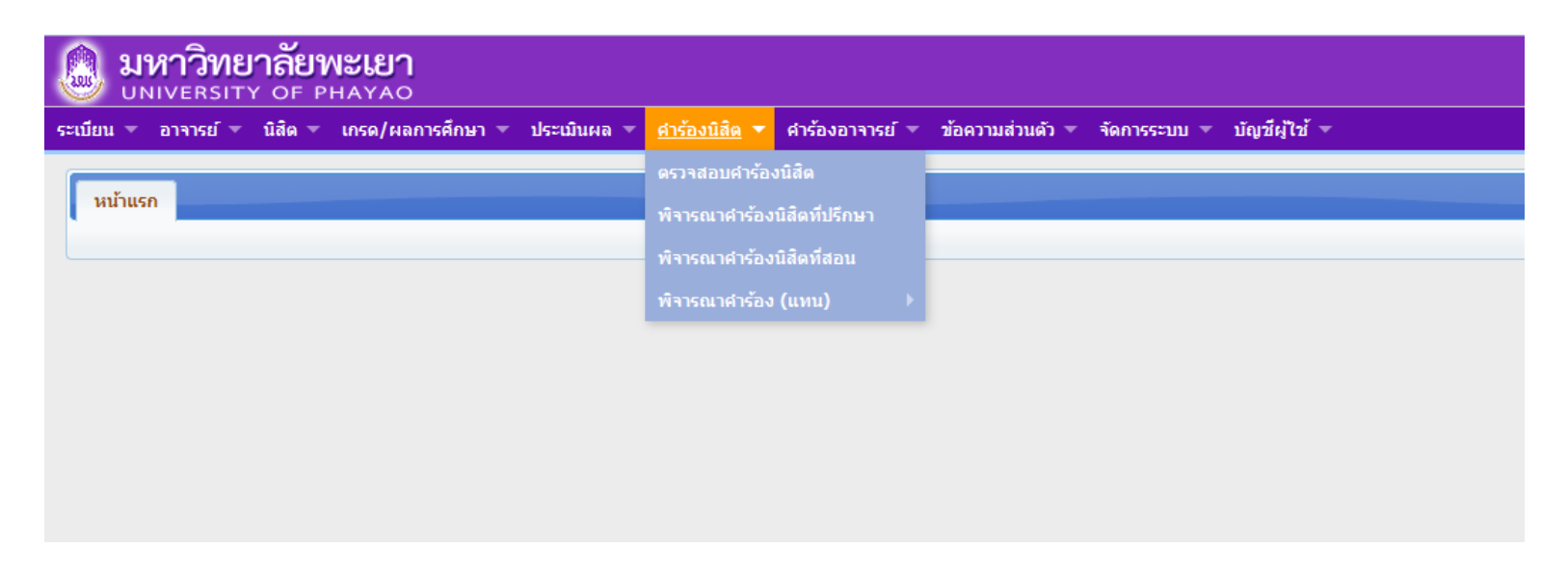

เมนู คำร้องนิสิต ประกอบด้วย

- 1. **ตรวจสอบคำร้องนิสิต** ตรวจสอบคำร้องที่นิสิตยื่น
- 2. พิจารณาคำร้องนิสิตที่ปรึกษา พิจารณาคำร้องนิสิตที่ในที่ปรึกษา
- พิจารณาค่าร้องนิสิตที่สอน พิจารณาค่าร้องนิสิตที่สอนในรายวิชา
- 4. พิจารณาคำร้อง(แทน)คณบดี

#### เมนู ตรวจสอบคำร้องนิสิต

**1.เมนูตรวจสอบคำร้องนิสิต** อาจารย์สามารถตรวจสอบ สถานะ รายละเอียดต่างๆ ขอคำร้องที่นิสิตยื่นมาได้

| 🚨 มหาวิทยาลัยพะเยา<br>UNIVERSITY OF PHAYAO                                                    |                                        |                      |               | Student-Manar   | <mark>เรการศึกษา</mark><br>gement System | ເພົ່າແລ້ກ ອູ່ມີວໃຮ້ຈານ ຮໍ |
|-----------------------------------------------------------------------------------------------|----------------------------------------|----------------------|---------------|-----------------|------------------------------------------|---------------------------|
| ระเบียน = อาจารย์ = นิสิต = เกรด/ผลการศึกษา = ประเมินผล = ศำร้องนิสิต = ศำร้องอาจารย์ = ช้อดว | เมส่วนดัว ▼ จัดการระบบ ▼ บัญชีผู้ใช้ ▼ |                      |               |                 |                                          |                           |
| นบ้าแรก ตรวจสอบศาร้องนิสิต ×                                                                  |                                        |                      |               |                 |                                          |                           |
| <ul> <li>ค้นหาข้อมูล</li> </ul>                                                               |                                        |                      |               |                 |                                          |                           |
|                                                                                               | ค้นหาข้อมูล                            |                      |               |                 |                                          |                           |
|                                                                                               | ₽ ค้นหา x ยกเลิก                       |                      |               |                 |                                          |                           |
| ดันหาข้อมูลแบบละเอียด                                                                         |                                        |                      |               |                 |                                          |                           |
| รายการข้อมูลการยื่นต่าร้องของนิสิต                                                            |                                        |                      |               |                 |                                          | 0                         |
| 🛛 ຣາຍລະເອີຍດ 🚨 ທີມທ໌ຣາຍກາຣ 📔 🎯 ສ່າໝ້ອຄງາມ                                                     | r                                      |                      | r dat d i r   |                 | . 4× .                                   |                           |
| ิภาคการคกษา เมคารอง เลชหคารอง                                                                 | ขอมูลนสด                               | สถานะคารอง           | วนทนสดยนคารอง | วนท กบค. รบเรอง | วนทสนสุด                                 | รายละเอยด พมพ             |
| 0 ไม่พบข้อมูล                                                                                 |                                        |                      |               |                 |                                          |                           |
|                                                                                               |                                        |                      |               |                 |                                          |                           |
| φ                                                                                             | เ⊲ <⊲ ทน้า 1 :                         | חרו 🕨 או אין 1 ארו 1 |               |                 |                                          | ไม่พบข้อมูล               |

### เมนู พิจารณาคำร้องนิสิตที่ปรึกษา/นิสิตที่สอน

 พิจารณาคำร้องนิสิตที่ปรึกษา/พิจารณาคำร้องนิสิตที่สอน เมื่อคลิกเมนูเข้ามาแล้ว จะ ปรากฏหน้าต่างดังรูป

สามารถพิจาณาคำร้องนิสิตได้ โดยมีขั้นตอนดังต่อไปนี้

- 1. คลิกที่ปุ่ม 🔟 หน้าชื่อนิสิตที่ต้องการ
- 2. คลิกที่ 🕒 อนมัตรายการ

| 🕘 มหาวิทยาลัยพะเยา<br>UNIVERSITY OF PHAYAO                        |                             |                           |                    |                     |              | ระบา                | <b>บบริการการศึกษา</b><br><sup>nt Management System</sup> |            | ก คู่มือใช้งาน ตั |
|-------------------------------------------------------------------|-----------------------------|---------------------------|--------------------|---------------------|--------------|---------------------|-----------------------------------------------------------|------------|-------------------|
| ระเบียน 🔻 อาจารย์ 🔻 นิสิต 🔻 เกรด/ผลการศึกษา 🔻 ประเมินผล 🔻 ศาร้องบ | เสิด 🔻 ศาร้องอาจารย์ 🔻 ข้อค | วามส่วนตัว 🔻 จัดการระบบ 🔻 | บัญชีผู้ใช้ 🔻      |                     |              |                     |                                                           |            |                   |
| หน้าแรก พิจารณาสำร้องนิสิตที่ปรีกษา ×                             |                             |                           |                    |                     |              |                     |                                                           |            |                   |
| • ค้นหาข้อมูล                                                     |                             |                           |                    |                     |              |                     |                                                           |            |                   |
| 2. เลือก อนุมัติรายกา                                             | ร                           | ดันหาข้อมูล<br>🔎 ดันหา    | × ยกเลิก           |                     |              |                     |                                                           |            |                   |
| รายการข้อมูร<br>🕒 อนุมัติรายการ 📔 🛛 รายอะเอียด 🗠 ส่งข้อความ       |                             |                           |                    |                     |              |                     |                                                           |            | 0                 |
| 🔲 ภาคการศึกษา ใบค่าร้อง                                           | เลขที่คำร้อง                | ข้อมลนิสิต                | สถานะคำร้อง        | วันที่ยื่น          | สถานะอนุมัติ | วันที่อนุมัติรายการ | รายละเอียด                                                | รายละเอียด | แก้ไข             |
| 1 🗹2557/1 UP20.1 คำร้องยื่นความประสงค์ขอลงทะเบียนเรียนรา          | 19226                       |                           | ยื่นศาร้อง         | 31/07/2557 08:56:29 | ~            | 31/07/2557 11:00:03 |                                                           | <b>a</b>   |                   |
| 2 🔲 255 UP04 คำร้องขอคืนสภาพการเป็นนิสิต                          | 335                         |                           | ยื่นศาร้อง         | 31/07/2557 08:54:34 | ~            | 31/07/2557 10:59:43 |                                                           | 2          | 1                 |
| ¢                                                                 |                             |                           | เ⊲ <⊲ หน้า 1 จาก 1 | ↓ ⇒> ⇒1 20 👻        |              |                     |                                                           | u          | .สดง 1 - 2 จาก 2  |
| 1. เลือก                                                          | า นิสิตที่ต้อ               | งการ                      |                    |                     |              |                     |                                                           |            |                   |

### เมนู พิจารณาคำร้องนิสิตที่ปรึกษา/นิสิตที่สอน

- 3. เลือก เห็นชอบ หรือไม่เห็นชอบ
- 4. คลิกบันทึก

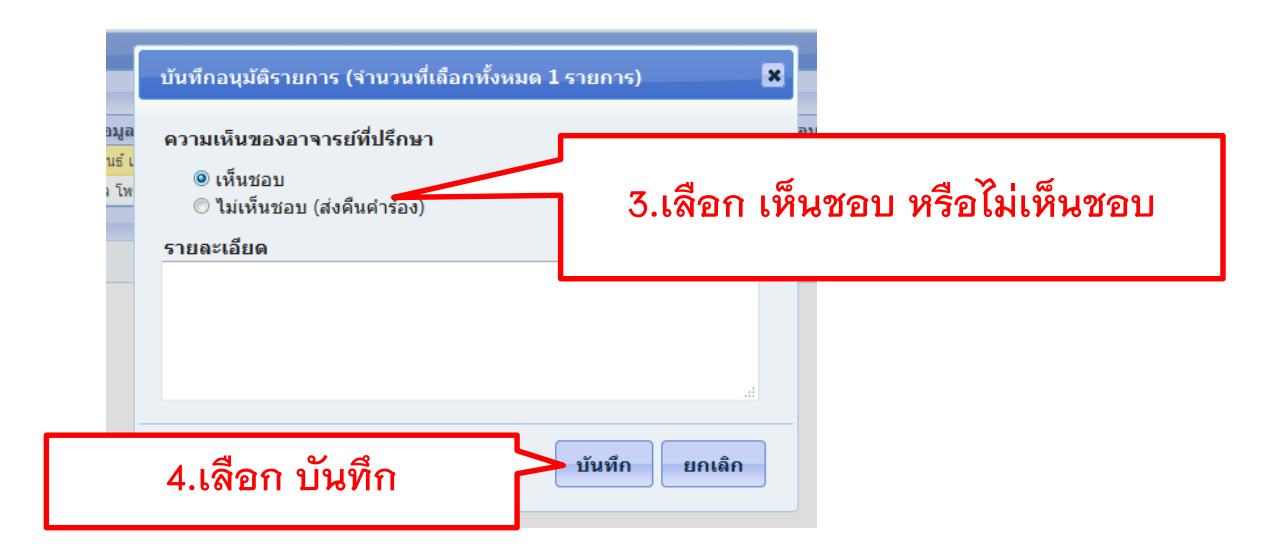

### เมนู พิจารณาคำร้องนิสิตที่ปรึกษา/นิสิตที่สอน

#### เมื่อบันทึกแล้ว สถานะอนุมัติจะขึ้นเป็น 😽

|                                                        | -                  |                                   |                      |                     |             |                     |                                         |            |
|--------------------------------------------------------|--------------------|-----------------------------------|----------------------|---------------------|-------------|---------------------|-----------------------------------------|------------|
| มหาวิทยาลัยพะเยา<br>university of phayao               |                    |                                   |                      |                     |             | Stude               | บบริการการศึกษา<br>nt Management System |            |
| 🔻 อาจารย์ 🔻 นิสิต 🔻 เกรด/ผลการศึกษา 👻 ประเมินผล 🔻 ศาร้ | ้องนิสิต 🔫 ศาร้องอ | าจารย์ 🔻 ข้อความส่วนตัว 🔻 จัดการร | ระบบ 🔻 บัญชีผู้ใช้ 🔻 |                     |             |                     |                                         |            |
|                                                        |                    |                                   |                      |                     |             |                     |                                         |            |
| แรก พิจารณาศาร้องนิสิตที่ปรึกษา ×                      |                    |                                   |                      |                     |             |                     |                                         |            |
| ด้มหวร้อมอ                                             |                    |                                   |                      |                     |             |                     |                                         |            |
| nun ibiya                                              |                    |                                   |                      |                     |             |                     |                                         |            |
|                                                        |                    | ค้นหาข้อมูล                       |                      |                     |             |                     |                                         |            |
|                                                        |                    |                                   | 🔎 ค้นหา 🗙 ยกเลิก     |                     |             |                     |                                         |            |
|                                                        |                    |                                   |                      |                     |             |                     |                                         |            |
| ค่นหาขอมูลแบบละเอียด                                   |                    |                                   |                      |                     |             |                     |                                         |            |
| เการข้อมอการยืนศาร้องของนิสิต                          |                    |                                   |                      |                     |             |                     |                                         |            |
|                                                        |                    |                                   |                      |                     |             |                     |                                         |            |
|                                                        |                    |                                   |                      |                     |             |                     |                                         |            |
| 🔲 ภาคการศึกษา ใบค่าร้อง                                | เลขที่คำร้อง       |                                   | สถานะคำร้อง          | วันที่ยื่น          | สถามะอบบัติ | วันที่อนุมัติรายการ | รายละเอียด                              | รายละเอียด |
| 2557/1 UP20.1 ศาร้องขึ้นความประสงค์ขอลงทะเบียนเรียน    | รา 19226           |                                   | ยื่นศาร้อง           | 31/07/2557 08:56:29 | $( \cdot )$ | 31/07/2557 11:00:03 |                                         |            |
| E 2557/1 UP04 คำร้องขอคืนสภาพการเป็นนิสิต              | 335                |                                   | ยื่นศาร้อง           | 31/07/2557 08:54:34 |             | 31/07/2557 10:59:43 |                                         |            |
| 6                                                      |                    |                                   | เ⊲ ⊲⊲ หน้า 1 จาก 1   | ⇒ ⇒i 20 👻           |             |                     |                                         |            |

#### อาจารย์สามารถดูรายละเอียดคำร้องได้โดย เลือกที่ รายละเอียดจะปรากฏ ข้อมูลดังรูป

| ภาคางาร์กา<br>ราสถานีส:15<br>คณะ:10 อง<br>ระสม:13ญ<br>หลักสูงระ12<br>สารารณ์ที่มี                                                                                                    |                                                                                                    |                                                        |                                                                                                    |                |            | เลือก รายละเอียด |
|----------------------------------------------------------------------------------------------------|----------------------------------------------------------------------------------------------------|--------------------------------------------------------|----------------------------------------------------------------------------------------------------|----------------|------------|------------------|
| [UP20.1] ดำร้องยื่นความประสงค์ขอลงทะเบียนเรียนรายวิชา                                                                                                    |                                                                                                    |                                                        |                                                                                                    |                |            |                  |
| ช้อมูลทั่วไป ดรวจสอบข้อมูลขึ้นแบบฟอร์ม (UP20)                                                                                                    |                                                                                                    |                                                        |                                                                                                    |                |            |                  |
| เลขที่ศำร้อง 19226                                                                                                    | สถานะศาร้อ                                                                                                    | 0                                                      | ยื่นศาร้อง                                                                                                    |                |            |                  |
| วันที่ยืน 31/07/2557 08:56:29                                                                                                    | ผู้สร้างข้อมู                                                                                                    | n                                                      | y in the second second s |                |            |                  |
| วันที่จับเรื่อง                                                                                                    | วันที่สิ้นสุด                                                                                                    |                                                        |                                                                                                    |                |            |                  |
| เบอร์โหรศัพท์ 081111111                                                                                                    | e-mail                                                                                                    |                                                        | -                                                                                                    |                |            |                  |
| รายการข้อมูลการดำเนินการ                                                                                                    |                                                                                                    |                                                        |                                                                                                    |                | •          |                  |
| ชื่อเส้นทางใบคำร้อง                                                                                                    | ผู้รับเรื่อง                                                                                                    | สถานะอนุมัติรายการ                                     | วันที่อนุมัติรายการ                                                                                                    | ผ้อนมัติรายการ | รายละเอียด |                  |
| 1 ความเห็นของอาจารย์ที่ปรึกษา                                                                                                    | อาจารย์ที่ปรึกษา                                                                                                    | ~                                                      | 31/07/2557 11:00:03                                                                                                    |                |            |                  |
| 2 ความเห็นของอาจารย์ผู้สอน                                                                                                    | อาจารย์ผู้สอน                                                                                                    |                                                        |                                                                                                    |                |            |                  |
| • รู้มีอาหารับความประสงค์ของหะเบ็บหรียมาบร้ารา (UP20.1) คอั๊ก<br>•• นมายนหลุ<br>1. การ์ข้องานประสงค์ของหะเบ็บหรียนายร้าง (UP20.1) ของได้คงสอบรณีที่จอเป็นได้ในความเ<br>2. กรนี้ จากจะกลับต้องอนสมีไฟเลื่องเป็นหายร้างทั้งฯ ได้ <u>อาหารณ์มีสอบระสร้าง แนกฟะดับเก</u><br>3. เมื่อแบบได้มีการออเปลี่ยนแปลการสอนายร้าง (UP20) ได้ป้อนสลังกลอกร้างกลี <u>ราบเลยส</u> | คื้นชอบจากอาจารณ์ที่ปรึกษา<br>ารของได้บนแปลงการสอบรายวิชา (UP20) เสนอมหาวิทย<br>งม้อความแจ้งเสื่อบไฟน์อิธ นิศิจจะจำกายนิลสำรองในรายวิชาต์ม | า <u>ลัย อนมัติ</u><br>นิสิตจะต่องลงทะเบียนเรียนรายวิ1 | ว่าด้วยตัวเองผ่าน www.reg.up.ac.                                                                                                    | th             |            |                  |
| วันพื้นก้ไขล่าสุด : 31/07/2557 11:00:03 wutthiphong.kh (ผู้ดูแลระบบ)                                                                                                    |                                                                                                    |                                                        |                                                                                                    |                |            |                  |

### เมนู คำร้องอาจารย์

| uĭ – |
|------|
|      |
|      |
|      |
|      |
|      |
|      |

#### เมนู คำร้องอาจารย์ ประกอบด้วย 1. ยื่นคำร้อง 2. พิจารณาค่ำร้อง

### เมนู คำร้องอาจารย์

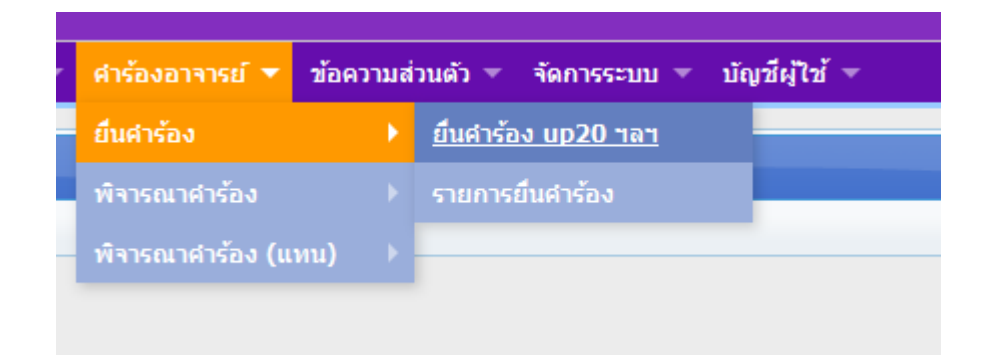

## **เมนู ยื่นคำร้อง ประกอบด้วย** 1. **ยื่นคำร้อง UP20 ฯลฯ** สำหรับยื่นคำร้อง UP20 2. **รายการยื่นคำร้อง** สำหรับตรวจสอบรายละเอียดคำร้อง

#### เมนู คำร้องอาจารย์

#### เมนูยื่นคำร้อง UP20 ฯลฯ

เมื่อคลิกที่เมนูยื่นคำร้อง ร้อง UP20 ฯลฯ จะปรากฏดังรูป ให้อาจารย์เลือกที่ ยื่นคำร้อง 📝

| ٩      | <b>มหาวิท</b> ย<br><sub>บทเVERSIT</sub> | <b>ยาลัยพะ</b><br><sup>тү ог рна</sup> | <b>LEU1</b><br>YAO                                                         |                            | ระบบบริการการศึกษา<br>Student Management System | <b>1</b><br><b>1</b><br><b>1</b><br><b>1</b><br><b>1</b><br><b>1</b><br><b>1</b><br><b>1</b><br><b>1</b><br><b>1</b> |
|--------|-----------------------------------------|----------------------------------------|----------------------------------------------------------------------------|----------------------------|-------------------------------------------------|----------------------------------------------------------------------------------------------------|
| ระเบีย | น 👻 อาจารย์ 👻                           | ≖ นิสิต ∞ เกร                          | รด/ผลการศึกษา 🔻 ประเมินผล 🔻 ศาร้องนิสิต 🔻 ศาร้องอาจารย์ 🔻 ข้อความส่วนตัว 💌 | จัดการระบบ ▼ บัญชีผู้ใช้ ▼ |                                                 |                                                                                                    |
| V      | เน้าแรก ยื่นศา                          | าร้อง up20 ฯลฯ                         | ×                                                                          |                            |                                                 |                                                                                                    |
|        | รายการข้อมูลใบศา                        | าร้อง                                  |                                                                            |                            |                                                 | ٥                                                                                                    |
|        | 🖉 ยืนศาร้อง 📔 🛙                         | 🗅 ดู่มือยื่นศาร้อง                     | UP20                                                                       |                            |                                                 |                                                                                                    |
|        | รหัสใ                                   | ใบค่าร้อง 🕏                            | ชื่อใบค่าร้อง (Th)                                                         | รายละเอียด                 |                                                 | ยื่นค่าร้อง                                                                                                    |
|        | 1 U                                     | JP20                                   | แบบฟอร์มขอเปลี่ยนแปลงการสอนรายวิชา                                         |                            |                                                 |                                                                                                    |
|        | ¢                                       |                                        |                                                                            | เ⊲ ≪ หน้า 1 จาก 1 ⇒> ⊳เ    |                                                 | แสดง 1 - 1 จาก 1                                                                                                    |
|        |                                         |                                        |                                                                            |                            |                                                 |                                                                                                    |

เมื่อคลิก ยื่นคำร้อง แล้ว จะปรากฏหน้าต่างดังรูป สามารถดำเนินการยื่นคำร้องได้โดย มีขั้นตอนดังต่อไปนี้

- 1. กรอกข้อมูลให้ครบทุกช่อง
- 2. เลือกรายวิชาที่ต้องการ

| ช้อ-สกุล<br>คณะ : คณะหาคับโลยีสารสนเทศและการสื่อสาร<br>สาขาวิชา : สาข                                                               |                                               |                                                                                        |                                                                                                    |                                                                                                    |  |  |  |  |  |
|----------------------------------------------------------------------------------------------------|-----------------------------------------------|----------------------------------------------------------------------------------------|----------------------------------------------------------------------------------------------------|----------------------------------------------------------------------------------------------------|--|--|--|--|--|
| P20 [ แบบฟอร์มขอเปลี่ยนแปลงการสอนรายวิชา ]                                                                                          |                                               |                                                                                        |                                                                                                    |                                                                                                    |  |  |  |  |  |
| เบอร์โหรศัพห์(ภายใน) *<br>อีเมล์                                                                                                    |                                               |                                                                                        | 1. กรอกข้อมูล                                                                                                    | โทรศัพษที่เมื่อถือ)                                                                                                    |  |  |  |  |  |
| กรุณาเลือกรายวิชาที่ต้องการขอเปลี่ย                                                                                                 | รุณาเดือกรายวิชาที่ต้องการขอเปลี่ยนแปดงการสอน |                                                                                        |                                                                                                    |                                                                                                    |  |  |  |  |  |
| รายการรายวิชาที่เปิดสอน                                                                                                    |                                               |                                                                                        |                                                                                                    |                                                                                                    |  |  |  |  |  |
|                                                                                                    |                                               |                                                                                        |                                                                                                    |                                                                                                    |  |  |  |  |  |
| ภาคการศึกษา                                                                                                    | เปิดประชาคม                                   | เ รหัสวิชา                                                                             | ชื่อวิชาภาษาไทย                                                                                                    | ชื่อวิชาภาษาอังกฤษ                                                                                                    |  |  |  |  |  |
| ภาคการศึกษา<br>1 2557/2                                                                                                    | เปิดประชาคม<br>-                              | <b>รหัสวิชา</b><br>226352[1]                                                           | ชื่อวิชาภาษาไทย<br>หลักการเครือข่ายคอมพิวเตอร์                                                                                                    | ชื่อวิชาภาษาอังกฤษ<br>Principles of Computer Networks                                                                                                    |  |  |  |  |  |
| <b>ภาคการศึกษา</b> 1 2557/2 2 2557/2                                                                                                | เปิดประชาคม<br>-<br>-                         | <mark>รหัสวิชา</mark><br>226352[1]<br>226352[1]                                        | ชื่อวิชาภาษาไหย<br>หลักการเครือข่ายคอมพิวเตอร์<br>หลักการเครือข่ายคอมพิวเตอร์                                                                        | ชื่อวิชาภาษาอังกฤษ<br>Principles of Computer Networks<br>Principles of Computer Networks                                                                      |  |  |  |  |  |
| <mark>ภาคการศึกษา</mark><br>1 2557/2<br>2 2557/2<br>3 <mark>2557/2</mark>                                                           | เปิดประชาคม<br>-<br>-                         | <mark>รพัสวิชา</mark><br>226352[1]<br>226352[1]<br>226452[1]                           | ชื่อวิชาภาษาไหย<br>หลักการเครือข่ายคอมทีวเตอร์<br>หลักการเครือข่ายคอมทีวเตอร์<br>เศรือข่ายงานบริเวณเฉพาะที่ไว้สาย                                    | ชื่อวิชาภาษาอังกฤษ<br>Principles of Computer Networks<br>Principles of Computer Networks<br>Wireless Local Area Networks                                      |  |  |  |  |  |
| ภาคการศึกษา           1         2557/2           2         2557/2           3         2557/2           4         2557/2             | เปิดประชาคม<br>-<br>-<br>-                    | <mark>รหัสวิชา</mark><br>226352[1]<br>226352[1]<br><mark>226454[1]</mark><br>305495[1] | ชื่อวิชาภาษาไหย<br>ทลักการเครือข่ายคอมที่วเตอร์<br>หลักการเครือข่ายคอมทั่วเตอร์<br>เศรีอข่ายงานบริเวณเฉพาะที่ไร้สาย<br>ฟัวข้อพิเศษทางดำนคอมที่วเตอร์ | ชื่อวิชาภาษาอังกฤษ<br>Principles of Computer Networks<br>Principles of Computer Networks<br>Wireless Local Area Networks<br>Special Topic in Computer Systems |  |  |  |  |  |
| ກາดการศึกษา           1         2557/2           2         2557/2           3         2557/2           4         2557/2           ψ | เปิดประชาคม<br>-<br>-<br>-<br>-               | รมัสวิชา<br>226352[1]<br>226352[1]<br>226454[1]<br>305495[1]                           | ชื่อวิชาภาษาไทย<br>หลักการเครือข่ายคอมที่วเตอร์<br>หลักการเครือข่ายอนที่วเตอร์<br>เสรือข่ายงานบริเวณเพาะที่ได้สาย<br>หัวข่อที่เสษาางลำนคอมที่วเตอร์  | ชื่อวิชาภาษาอังกฤษ<br>Principles of Computer Networks<br>Principles of Computer Networks<br>Wireless Local Area Networks<br>Special Topic in Computer Systems |  |  |  |  |  |

เมื่อเลือกรายวิชาแล้ว จะปรากฏดังรูป โดยแบ่งเป็นเมนูย่อยๆ ดังนี้

- 1. ข้อมูลรายวิชา อาจารย์สามารถเปลี่ยนแปลง ข้อมูลต่างๆ ของรายวิชานั้นๆ เช่น ห้องเรียน จำนวนที่นั่งที่สำรอง อาจารย์ผู้สอน
- 2. เพิ่มรายการสำรองที่นั่ง สำรองที่นั่งให้นิสิต ทั้งหลักสูตร โดยสามารถกำหนดหลักสูตร/ชั้นปี ของนิสิตได้
- 3. เพิ่มรายการสำรองที่นั่ง UP20.1 สำหรับเพิ่มที่นั่งให้กับนิสิตที่ยื่นความประสงค์จะลงทะเบียนเรียนในรายวิชาดังกล่าว
- 4. รายการคำร้องที่ไม่เห็นชอบ UP20.1 คือ รายชื่อนิสิตที่ไม่ถูกอนุมัติจาก เมนู เพิ่มรายการสำรองที่นั่ง UP20.1

| รายวิชา 226454[1] เครือข่ายงานบริเวณเฉพาะที่ไร่     | ăาย Sec. 1 เพิ่มรายการสำรองที่นั่ง             | เพิ่มรายการสำรองที่นั่ง (UP 20.1) | รายการศาร้องที่ไม่เห็นชอบ (UP 20.1) <sub>NEWS</sub> |                                         |
|-----------------------------------------------------|------------------------------------------------|-----------------------------------|-----------------------------------------------------|-----------------------------------------|
| <b>ด้วยคณะ</b> คณะเทคโนโลยีสารสนเทศและการสื่อสาร    | ง สาขาวิชาวิศวกรรมคอมพิวเตอร์ <b>มีความประ</b> | สงค์ขอเปลี่ยนแปลงการสอน รายวิชาต  | ามที่กำหนดไว้ในตารางเรียน ประจำภาคการเรียนที่       | 2 ปีการศึกษา 2557 โดยมีรายละเอียดดังนี้ |
| ขอเปลี่ยนหมายเลขห้อง เดิม ICT 1110                  | ความจุ 80 คน เป็นห้อง                          |                                   |                                                     |                                         |
| ICT1105 (                                           | ความจุ 80 คน เป็นห้อง                          |                                   |                                                     |                                         |
| * ทมายเหตุ /<br>จำนวนนิสิตลงทะเบียนเรียน 0 คน       | กรุณาตรวจสอบห้องว่างด้วยตนเอง                  |                                   |                                                     |                                         |
| ี่จำนวนที่นั่งในหมู่เรียน เดิม <sup>★</sup> 20 คน   | เป็น 20 คน                                     |                                   |                                                     |                                         |
| เปลี่ยนแปลงอาจารย์ผู้สอน *                          |                                                |                                   |                                                     |                                         |
| * หมายเหตุ <i>t</i><br>เหตุผลที่ขอเปลี่ยนแปลงการสอน | กรณีที่ไม่มีการเปลี่ยนแปลงอาจารย์ผู้สอนไม่ต้อ  | วปรับข้อมูลใดๆ<br>                |                                                     |                                         |
| 🖶 บันทึกข้อมูะ                                      | ล × ยกเลิก                                     |                                   |                                                     |                                         |

#### ข้อมูลรายวิชา

อาจารย์สามารถเปลี่ยนแปลง ข้อมูลต่างๆ ของรายวิชานั้นๆ เช่น ห้องเรียน จำนวนที่นั่งที่สำรอง อาจารย์ผู้สอน

| รายวิชา 226454[1] เครือข่ายงานบริเวณเฉพาะที่ไร้สาย Sec. 1 | เพิ่มรายการสำรองที่นั่ง เพิ่มรายการสำรอ                   | องที่นั่ง (UP 20.1) รายการคำร้องท่ | ก็ไม่เห็นชอบ (UP 20.1) № <del>ฒ</del> า |                            |                       |
|-----------------------------------------------------------|-----------------------------------------------------------|------------------------------------|-----------------------------------------|----------------------------|-----------------------|
| <b>ด้วยคณะ</b> คณะเทคโนโลยีสารสนเทศและการสื่อสาร สาขาวิชา | ้ศวกรรมคอมพิวเตอร์ <mark>มีความประสงค์ขอเปลี่ยนแปล</mark> | งการสอน รายวิชาตามที่กำหนดไว้ในต   | กรางเรียน ประจำภาคการเรียนที่           | 2 <b>ปีการศึกษา</b> 2557 1 | ัดยมีรายละเอียดดังนี้ |
| ขอเปลี่ยนหมายเลขห้อง เดิม ICT 1110 ความจุ 80              | คน เป็นห้อง                                               |                                    | ปลี่ยนแปลงห้ <sup>.</sup>               | องเรียน                    |                       |
| <mark>ICT1105</mark> ความจุ 80                            | คน เป็นห้อง                                               |                                    |                                         |                            |                       |
| * หมายเหตุ กรุณาตรวจส                                     | อบห้องว่างด้วยตนเอง                                       |                                    |                                         |                            |                       |
| ี่จำนวนนิสิตลงทะเบียนเรียน 0 คน                           |                                                           | เปลี่ย                             | นแปลงจำนวน                              | ที่นั่ง                    |                       |
| ี่จำนวนที่นั่งในหมู่เรียน เดิม <sup>*</sup> ่ 20 คน เป็น  | 20 คน                                                     |                                    |                                         |                            |                       |
| เปลี่ยนแปลงอาจารย์ผู้สอน *                                |                                                           |                                    |                                         |                            |                       |
|                                                           |                                                           |                                    | เปลี่ยนแบ                               | ไลงอาจารย์ผู้              | งู้สอน                |
| * หมายเหตุ กรณีที่ไม่มีก                                  | เรเปลี่ยนแปลงอาจารย์ผู้สอนไม่ต้องปรับข้อมูลใดๆ            |                                    |                                         |                            |                       |
| เหตุผลที่ขอเปลี่ยนแปลงการสอน                              |                                                           |                                    |                                         |                            |                       |
| 🔀 บันทึกข้อมูล 🛛 🗙 ยกเ                                    | ลิก                                                       |                                    |                                         |                            |                       |

#### เพิ่มรายการสำรองที่นั่ง

้สำรองที่นั่งให้นิสิต ทั้งหลักสูตร โดยสามารถกำหนดหลักสูตร/ชั้นปี ของนิสิตได้ มีขั้นตอนดังต่อไปนี้

- 1. คลิกที่ เพิ่มรายการ
- จะแสดงหน้าต่างดังรูป
- เลือก ชั้นปี
- 4. กรอกชื่อหลักสูตร และจำนวนที่นั่งที่ต้องการสำรอง
- บันทึกข้อมูล

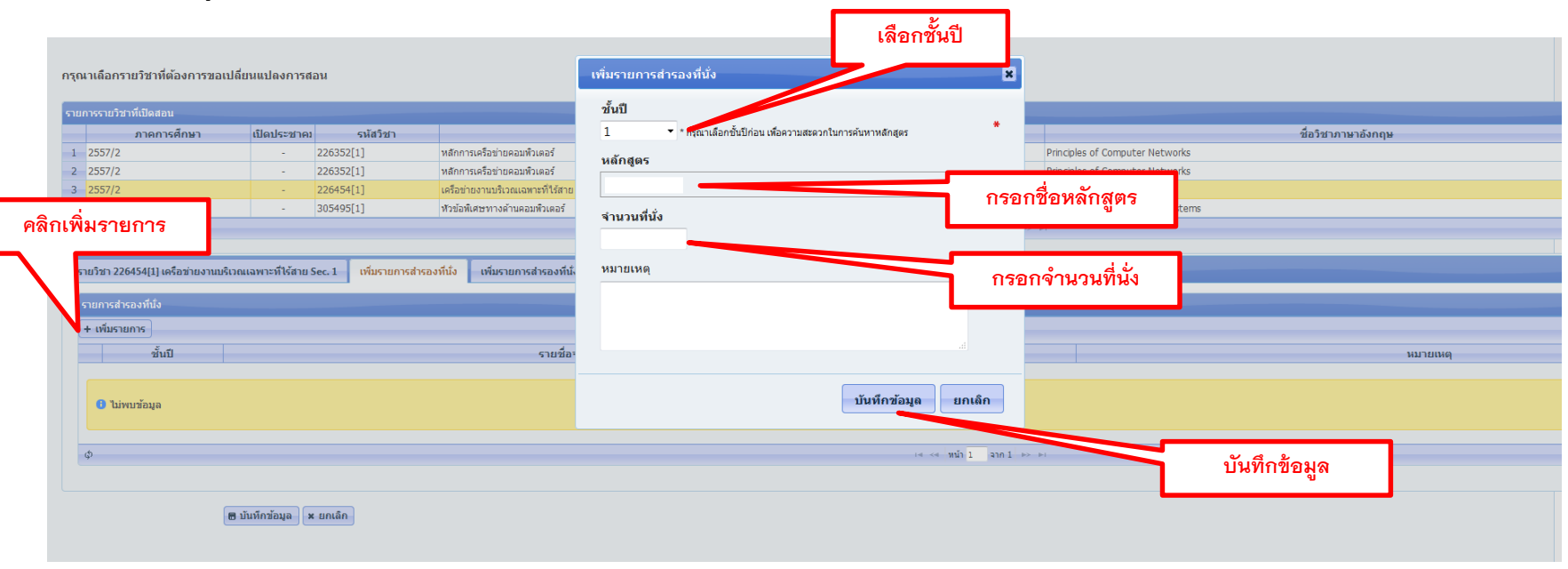

เพิ่มรายการสำรองที่นั่ง (UP20.1)

สำหรับเพิ่มที่นั่งให้กับนิสิตที่ยื่นความประสงค์จะลงทะเบียนเรียนในรายวิชาดังกล่าว มีขั้นตอนดังต่อไปนี้

1. หากเห็นชอบ

- 1.1 เลือก 🗹 ที่หน้าชื่อของนิสิตที่ต้องการ**เห็นชอบ**
- 1.2 กด บันทึกข้อมูล

#### 2. กรณีไม่เห็นชอบ

- 2.1 เลือก 📝 ที่หน้าชื่อของนิสิตที่ไม่เห็นชอบ
- 2.2 กด ไม่เห็นชอบ เอนเนนอน คำร้องของนิสิตดังกล่าว จะไปปรากฏที่ รายการคำร้องที่ไม่เห็นชอบ(UP20.1)

| รายวิชา 226454[] เคลื่อข่ายงานเล็บณแลหาะที่ได้สาย Sec. 1 เห็นรายการสำรอ<br>* เมื่อกรายการสำรองที่ยัง จากล่าน่อ UP 20.1 ที่เมื่อยื่นสำร้องอ่าน รวมเสาร้องอ่อนได<br>* หมายเหตุ สำนวนที่ได้งโหนมู่เรียน คงเหลือ 20 คน<br>** กรณีจารบบผู้สุดนไม่เห็นช่อมสำรองที่ไม่อมีมากกว่า สำนวนที่ไม้คงเหลือในหมู่เรีย<br>*** กรณีจารบบผู้สุดนไม่เห็นช่อมสำรองโต ให้เมื่อกรายการสำรัดงขึ้นแ<br>รายการสนัญ (UP 2014 | มนึง เห็มรายการสำรองที่นัง UP 20.1) รายการ<br>สารารสร้างการสำ<br>ไม่เห็นชอบ กดไม่<br>เห็นชอบ | สาร้องที่ไม่เห็นขอม (UP 20.1) 🚥 | ยนได้ครบทุกคน |        |
|----------------------------------------------------------------------------------------------------|----------------------------------------------------------------------------------------------|---------------------------------|---------------|--------|
| เม็นสามารู้ 1 เราและออส     ขึ้นปี เลขที่สาร้อง                                                                                                    | รายชื่อจองเรียน                                                                              | ຄດເະ                            | นลักสูตร      | លេពុអង |
|                                                                                                    | เห็นชอบกด บันที                                                                              | ี่กข้อมูล                       |               |        |
| งตทตองการ<br>∎ บันทึก <del>แอนูล</del> × แกเลิก                                                                                                    |                                                                                              |                                 |               |        |

#### รายการคำร้องที่ไม่เห็นชอบ UP20.1

คือ รายชื่อนิสิตที่ไม่ถูกอนุมัติจาก เมนู เพิ่มรายการสำรองที่นั่ง UP20.1

หากต้องการคืนสภาพคำร้องให้กับนิสิต มีขั้นตอนดังต่อไปนี้

- เลือก 🗹 ที่หน้าชื่อของนิสิตที่ต้องการ**คืนสภาพคำร้อง** 1.
- 2.

กด คืนสภาพคำร้อง 🛹 คืนสภาพศาร้อง I คำร้องของนิสิตดังกล่าว จะไปปรากฏที่ เพิ่มรายการสำรองที่นั่ง(UP20.1)

| * กรณีที่อาจารย์ผู้สอนต้องการสำรองที่นั่งให้มิสิตในกลุ่มนี้ (กลุ่มไม่เห็นชอบ) ให | 🛯 กด คืนสภาพคำร้อง | นั้นคำร้องจะแสดงในแถบเมนู <b>เพิ่มรายการสำรองที่นั่ง (UP20.1</b> ) |                           |              |
|----------------------------------------------------------------------------------|--------------------|--------------------------------------------------------------------|---------------------------|--------------|
| รายการข้อมูลการยื่นค่าร้องของบิสิค                                               | 1                  |                                                                    |                           |              |
| <ul> <li>๙ คืนสภาพคาร้อง</li> <li>๗ เลขที่ดำร้อง</li> </ul>                      | ข้อมูลนิสิต        | คณะ                                                                | หลักสูตร                  | สถานะอนุมัติ |
| 0 ใน^าร้อมูล                                                                     |                    |                                                                    |                           |              |
|                                                                                  |                    |                                                                    | re ≪ Win 1 ann 1 >> >= 20 |              |
|                                                                                  |                    |                                                                    |                           |              |

#### เมื่อดำเนินการเรียบร้อยแล้วให้กด บันทึกข้อมูล เพื่อยื่นคำร้อง

| รายวิชา 226454[1] เครือข่ายงานบริเวณเฉพาะที่ไร้สาย Sec. 1                                                                                                    | เพิ่มรายการสำรองที่นั่ง (VP 20.1) ราย | การศาร้องที่ไม่เห็นชอบ (UP 20.1) 🧰 |          |        |  |  |  |  |
|----------------------------------------------------------------------------------------------------|---------------------------------------|------------------------------------|----------|--------|--|--|--|--|
| * เมือกรบกรสำรองที่ถึง จากสำร้อง UP 20.1 ที่เอี้อยันสำรองกันจะบนสำร้องออนไอน์ เพื่อสำรองที่มังไก้กับมีสัด<br>* หมายเหตุ ขำนวนที่ที่ไงใหม่เป็นของหรือ 20 คน<br>** กรณีสำนวนมีสิตที่สำรองกันอื่มากกว่า จำนวนที่ห้ององหลือไปแหบู่เรียน อาจารย์ผู้สอนต้องของไปอียนแปองจำนวนที่นี่งรวมในหมู่เรียนด้วย นิสิตจึงสามารถองทะเบียนเรียนได้ตรบทุกคน<br>*** กรณีสามารย์สู่สอนไม่เห็นขอมสำรองไต ไม่เงื่อทรายการคำร้องนี้น แล้วคลึกที่ปุ่ม (ไม่เงินชอน) aam |                                       |                                    |          |        |  |  |  |  |
| รายการสำรองที่นั่ง (UP 20.1)                                                                                                    |                                       |                                    |          |        |  |  |  |  |
| 🖉 ไม่เห็นชอบ                                                                                                    |                                       |                                    |          |        |  |  |  |  |
| 🔲 ชั้นปี เลขที่ค่าร้อง                                                                                                    | รายชื่อจองเรียน                       | คณะ                                | หลักสูตร | เหตุผล |  |  |  |  |
| Φ                                                                                                    |                                       |                                    |          |        |  |  |  |  |
| 🗃 บันนึกข้อมูล 🛛 🛪 ยกเล็ก                                                                                                    | )                                     |                                    |          |        |  |  |  |  |
|                                                                                                    | บันทึกข้อมูล                          |                                    |          |        |  |  |  |  |

## เมนู รายการยื่นคำร้อง

สำหรับตรวจสอบรายละเอียดคำร้อง

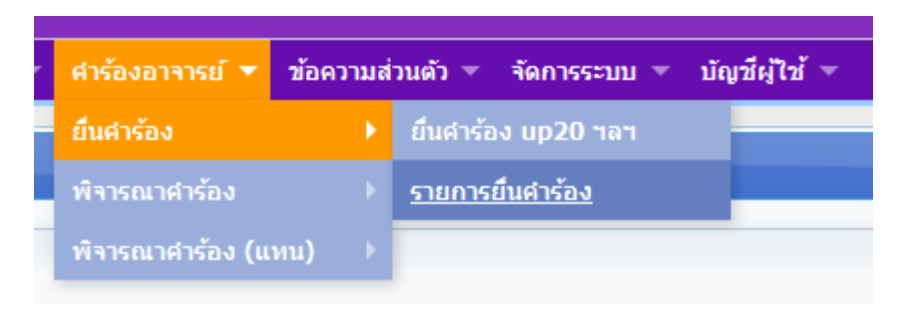

#### เมื่อคลิกเข้ามาแล้ว จะปรากฏดังรูป

หากต้องการจะดูรายละเอียดคำร้องใด ให้คลิกที่ รายละเอียด ที่คำร้องนั้น

| รายกา | รายการข้อมูลการยิ้นค่าร้องของอาจารย์ |                                         |              |               |                         |                     |                     |            |       |                  |
|-------|--------------------------------------|-----------------------------------------|--------------|---------------|-------------------------|---------------------|---------------------|------------|-------|------------------|
| 8 ราย | 2 รามสะเดียด                         |                                         |              |               |                         |                     |                     |            |       |                  |
|       | ภาคการศึกษา                          | ใบคำร้อง                                | เลขที่คำร้อง | สถานะคำร้อง   | วันที่ยื่น              | วันที่รับเรื่อง     | วันที่สิ้นสุด       | รายละเอียด | พิมพ์ | ยกเลิก           |
| 1     | 2557/1                               | UP20 แบบฟอร์มขอเปลี่ยนแปลงการสอนรายวิชา | 1923         | สิ้นสุดคำร้อง | 21/05/2557 20:48:11     | 22/05/2557 11:09:37 | 22/05/2557 22:41:37 |            |       |                  |
| 2     | 2557/1                               | UP20 แบบฟอร์มขอเปลี่ยนแปลงการสอนรายวิชา | 1662         | สิ้นสุดคำร้อง | 21/05/2557 08:50:50     | 21/05/2557 09:39:23 | 21/05/2557 18:10:46 |            |       |                  |
| 3     | 2557/1                               | UP20 แบบฟอร์มขอเปลี่ยนแปลงการสอนรายวิชา | 448          | สิ้นสุดคำร้อง | 14/05/2557 05:35:26     | 16/05/2557 14:17:07 | 17/05/2557 08:37:48 | 2          |       |                  |
| 4     | 2557/1                               | UP20 แบบฟอร์มขอเปลี่ยนแปลงการสอนรายวิชา | 447          | ยกเล็กค่าร้อง | 14/05/2557 05:27:57     |                     |                     | 2          |       |                  |
| φ     |                                      |                                         |              | 14            | < หน้า 1 จาก 1 🕨 🕬 20 👻 |                     |                     |            |       | แสดง 1 - 4 จาก 4 |

# เมนู รายการยื่นคำร้อง

#### เมื่อคลิกเข้ามาแล้ว จะปรากฏ รายละเอียดคำร้องดังรูป

#### ข้อมูลการดำเนินการคำร้อง

#### [UP20] แบบฟอร์มขอเปลี่ยนแปลงการสอนรายวิชา

| ข้อม | ช้อมูลทั่วไป ช้อมูลขอเปลี่ยนแปลงการสอนรายวิชา |                     |                                         |                     |                          |                  |                                                        |  |
|------|-----------------------------------------------|---------------------|-----------------------------------------|---------------------|--------------------------|------------------|--------------------------------------------------------|--|
| ເລ   | เลซที่คำร้อง 1662                             |                     | สถานะศาร้อง สิ้นสุดศาร้อง               |                     |                          |                  |                                                        |  |
| วัน  | เทียืน                                        | 21/05/2557 08:50:50 | ផ្                                      | สร้างข้อมูล         |                          |                  |                                                        |  |
| วัน  | วันที่รับเรื่อง 21/05/2557 09:39:23 (ออนไลน)  |                     | วัน                                     | เทีสิ้นสุด          | 21/05/2557 18:10:46      |                  |                                                        |  |
| u    | เมอร์โทรศัพท์ 08                              |                     | 11                                      | เอร์โทรศัพท์(ภายใน) | 2295                     |                  |                                                        |  |
| e-1  | mail                                          | at                  |                                         |                     |                          |                  |                                                        |  |
| _    |                                               |                     |                                         |                     |                          |                  |                                                        |  |
| รา   | ยการข้อมูลการดำเนินการ                        |                     |                                         |                     |                          |                  | •                                                      |  |
|      | ชื่อเส้น                                      | เทางใบคำร้อง        | ผู้รับเรื่อง                            | สถานะอนุมัติรา      | ยการ วันที่อนุมัติรายการ | ผู้อนุมัติรายการ | รายละเอียด                                             |  |
| 1    | ความเห็นของหัวหน้าสาขาวิชา                    |                     | ห้วหน้าสาขาวิชา                         | ✓                   | 21/05/2557 08:51:54      | 1                |                                                        |  |
| 2    | 2 ความเห็นของคณบดีที่รายวิชาสังกัด            |                     | คณบดี                                   | ✓                   | 21/05/2557 09:37:58      | a                |                                                        |  |
| 3    | 3 งานทะเบียนนิสิต ฯลฯ รับเรื่องศำร้อง (หน่วย  | เตารางสอน]          | งานทะเบียนนิสิต ฯลฯ (รับเรื่อง)         | ✓                   | 21/05/2557 09:39:22      | 1                |                                                        |  |
| 4    | ความเห็นของงานทะเบียนนิสิตและประมวลผ          | ล                   | งานทะเบียนนิสิตและประมวลผล              | ✓                   | 21/05/2557 11:55:47      | 1                | งานทะเบียนตรวจสอบแล้วสามารถเปลี่ยนแปลงการสอนรายวิชาได้ |  |
| 5    | 6 ความเห็นของผู้อำนวยการกองบริการการศึกบ      | ษา                  | ผู้อำนวยการกองบริการการศึกษา            | ✓                   | 21/05/2557 12:04:04      | 6                | เพื่อโปรดพิจารณาอนุมัติ                                |  |
| 6    | 5 ศำสั่งมหาวิทยาลัยพะเยา                      |                     | รองอธิการบดี                            | ✓                   | 21/05/2557 18:07:48      | s                |                                                        |  |
| -7   | 7 หน่วยตารางสอน ดำเนินการเปลี่ยนแปลงการ       | รสอนรายวิชา         | งานทะเบียนนิสิต ฯลฯ [หน่วยดารางสอน] (2) | ✓                   | 21/05/2557 18:10:46      | 1                |                                                        |  |

#### ข้อมูลการเปลี่ยนแปลงการสอนรายวิชา

#### [UP20] แบบฟอร์มขอเปลี่ยนแปลงการสอนรายวิชา

| ข้อมูลหัวไป ข้อมูลขอเปลี่ยนแปลงการสองรายวิชา                              |                  |                          |          |   |  |  |  |
|---------------------------------------------------------------------------|------------------|--------------------------|----------|---|--|--|--|
| านัสวิชา<br>เปลี่ยนแปลง หมายเตชห์ลง<br>เปลี่ยนแปลงอาจารณ์ผู้สอน<br>เหตุศล | 1 (Sec. 1) (AEC) | เปลี่ยนแปลง จำนวนที่นั่ง |          |   |  |  |  |
| รายการสำรองที่นึ่ง<br>ชั้นปี ≎                                            | รายชื่อจองเรียน  | ที่นั่ง                  | หมายเหตุ | ٥ |  |  |  |
| 1 ไม่พบข้อมูล                                                             |                  |                          |          |   |  |  |  |
|                                                                           |                  |                          |          |   |  |  |  |